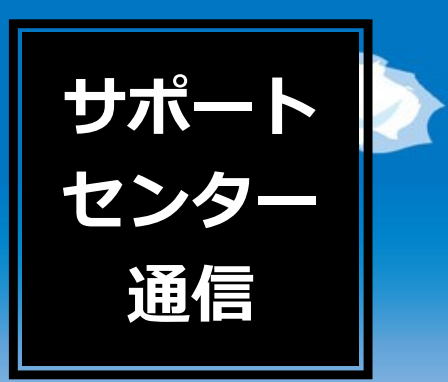

## ユーザー各位

日頃は弊社ソフトをご利用いただき 誠に有難うございます。 この時期に知っておいていただきたい情報を 本紙にまとめました。 ぜひご一読ください。

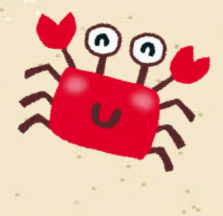

2020年8月

### **Topics** <8月・9月よくあるお問い合わせ> ・【台帳】新標準報酬月額の適用 · · 2 ・【台帳】社会保険料変更のお知らせ作成 · · 5 ・【台帳】保険料通知~定型文言の編集方法・新規登録方法~ · · 6 ・【台帳】社会保険料計算時の端数処理 • • • 8 ・【Cells給与】新標準報酬月額の適用(台帳との連動) · · · 12 ・【台帳】過去の月額変更届を行うには $\cdot \cdot \cdot 16$ <サポートセンターからのお知らせ> ・【Cells給与】数式作成をご依頼いただく際のお願い · · · 17 ・【台帳】厚年等級追加による対象者抽出ツールリリース ・・・19 ・【台帳】コロナ月変 標準報酬月額更新について · · · 22 ・【Cells給与】令和2年「年末調整」対応スケジュール ・・・23 ※台帳のみお持ちの方はP2~11、P16、P19~23、 Cells給与のみをお持ちの方はP12~15、P17~18、P23をご覧ください。 1

# 【台帳】新標準報酬月額の適用

月額変更届、算定基礎届の処理後は個人情報の「標準報酬月額」を更新する必要があります。1件ず つ手動で変更する方法以外に事業所ごとにまとめて更新することもできます。算定基礎届後の標準報 酬データの適用では、7月変・8月変・9月変の月額変更届による改定が優先されるため、データを十 分にご確認のうえ更新してください。なお、月額変更届や算定基礎届の保存データを作成していない 場合は、1件ずつ個人情報で手入力にて変更してください。

#### 新標準報酬月額を事業所ごとにまとめて更新する方法

事業所ファイルの画面より、「ツール」→「標準報酬更新」タブの順にクリックし、適用する 「算定基礎届」か「月額変更届」の保存データを選択し、「読込」ボタンをクリックします。 その後、直近に作成した保存データを選択して、また「読込」ボタンをクリックします。

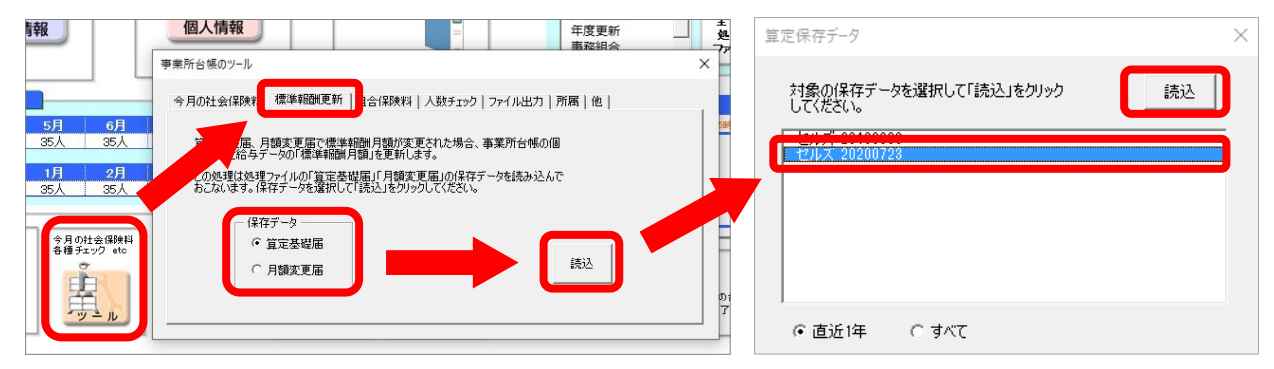

左側には算定基礎届後(保存データ)の新等級、右側には個人情報に登録されている等級が 表示されています。ここで「更新」をクリックすると、個人情報の標準報酬月額が 算定後(保存データ)の新等級に更新されます。

| 標進報 | 標準報酬月額の更新  |       |          |          | 印刷                | その他の             | 刀被保険      | 诸        | 戻る      |              |                |
|-----|------------|-------|----------|----------|-------------------|------------------|-----------|----------|---------|--------------|----------------|
|     | 改定年月       | 令和    | 2年9月     |          |                   |                  | - at pres |          | 2.0     | 等級の変<br>表示され | 更は矢印で<br>1ています |
|     |            | 算定    | 保存データ    |          |                   | 現                | 台帳の作      | 固人情報     | ł       | ↑:等          | 級アップ           |
| 変更  | 健保<br>No 社 | 波保険者  | 健保<br>報酬 | 厚年<br>報酬 | 報酬月額              | 」<br>改定年月        | 健保<br>報酬  | 厚年<br>報酬 | 報酬月額    |              |                |
|     | 3 佐藤       | を 撃   | 118      | 118      | 120,00            | H30/09           | 200       | 200      |         | 1            |                |
|     | 4 小材       | 木 良二  | 530      | 530      | 516,00            | H30/09           | 500       | 500      | 502,000 | 1            |                |
|     | 5 三浦       | 11 和美 |          | 500      | 512,24            | H30/09           |           | 470      |         | 1            |                |
|     | 7 伊勢       | り 順一  | 470      | 470      | 464,48            | H30/09           | 440       | 440      | 445,600 | 1            |                |
|     | 8後藤        | 퇃 純男  | 410      | 410      | 403,56            | H30/09           | 410       | 410      | 412,030 |              |                |
|     | 9 坂本       | 、 秀樹  | 380      | 380      | 390,580           | H30/09           | 280       | 280      | 289,600 | 1            |                |
|     | 12 井原      | 1 友美  | 410      | 410      | 397,79            | H30/09           | 440       | 440      | 442,100 | Ļ            |                |
|     | 13 加さ      | 5 修   | 380      | 380      | 393,68            | H30/09           | 380       | 380      | 389,500 |              |                |
|     | 14 荻原      | ₹ 真一  | 320      | 320      | 321,27            | H30/09           | 320       | 320      | 318,900 |              |                |
|     | 15 大石      | 5 弘文  | 320      | 320      | 324,57            | H30/09           | 340       | 340      | 341,60( | Ļ            |                |
| 算定後 | (保存デ       | ータ)   | の新等約     | 0<br>0   | 351,92<br>399,850 | H30/09<br>H30/09 | 現在        | 台帳(      | 「登録して   | ている等級        |                |

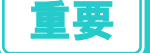

7月変・8月変・9月変の月額変更届を行った場合、 先に月額変更届の保存データで標準報酬月額の更新をしてください。 その後、算定基礎届の保存データで標準報酬更新をする際に、 自動的に7月変・8月変・9月変に該当する人を除いて、標準報酬更新ができます。

### ★標準報酬月額の更新を行うと、個人情報の「標準報酬月額」欄はどうなるのか?

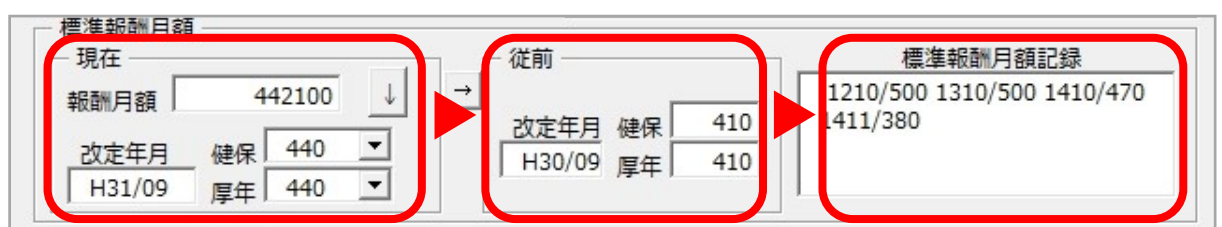

**左:算定基礎届後の新等級 中:算定基礎届前の従前等級 右:過去の等級の記録** 算定基礎届後(保存データ)の新等級が「現在(左)」の欄に反映され、「従前(中)」には、算定 基礎届前の従前等級が反映されます。さらに、それより前の等級については、「標準報酬月額記録」 の欄に反映されます。

令和2年9月1日より厚生年金の標準報酬月額の上限に新たな等級(650)が追加されます。 事業所台帳の個人情報の新上限等級対応は、8月末頃対応を予定しております。

9月下旬頃に管轄の年金事務所より届くお知らせや追加等級対象者の抽出機能(P.19を参照)を活用し、新たな等級に該当する対象者を把握した後、個人情報にて等級を「620」から「650」に変更していただきますよう、お願いいたします。なお、近日中に新上限等級に変更するツールの提供を予定しています。

よくあるお問い合わせ
~新標準報酬月額の更新編~

**Q1**: 算定基礎届後の標準報酬更新を実行したいのですが、8月変・9月変の月額変更届の対象者は除きたいです。どのように操作するのでしょうか?

A : 標準報酬更新を実行する際に、一番左側の変更欄へ「1」の数字を入力すると、算定 基礎届後の標準報酬更新の対象からは除外されます。

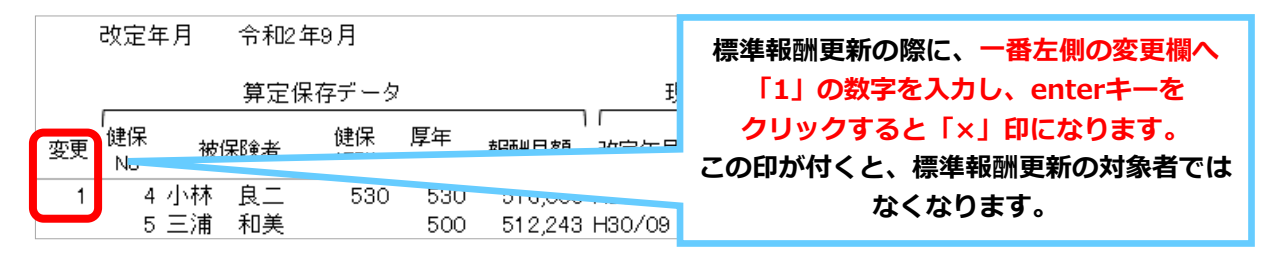

**Q2**:事業所ファイルのツールより、「社会保険料のお知らせ」を作成したいのですが、 更新前の等級でお知らせを作成したい場合、どのように操作するのでしょうか?

A:標準報酬更新の作業によって「従前」に反映された等級を手入力で「現在」に入力し 直してから、「社会保険料のお知らせ」を作成してください。

すでに標準報酬更新を実行してしまっている場合、自動で元に戻す機能はありません。 恐れ入りますが、個人情報の「従前」の等級を「現在」に入れ直してから、社会保険料のお知らせを 作成してください。

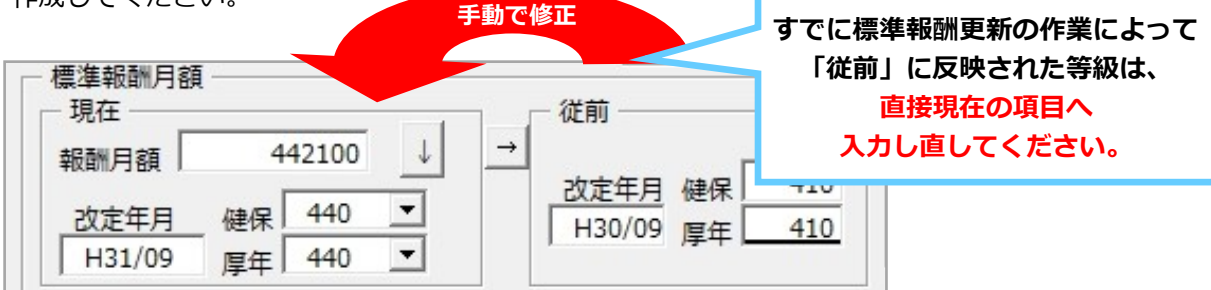

**Q3** : 産前産後休業終了時報酬月額変更届/育児休業終了時報酬月額変更届を届け出た

後、通常の月額変更届と同様、「ツール」→「標準報酬更新」タブから保存データを適用し

て、個人情報の改定年月や標準報酬月額等級を更新することはできませんか?

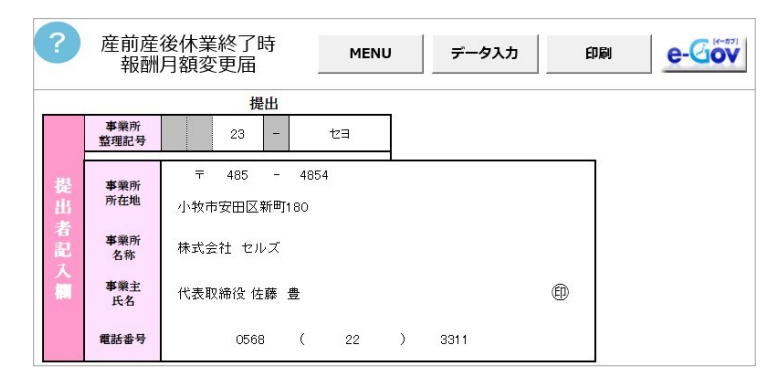

### A: 通常の月額変更届とは異なるため、産前産後休業終了時報酬月額変更届/育児休業終 了時報酬月額変更届の後は、保存データを利用して個人情報の改定年月等を更新することは できません。

恐れ入りますが、個人情報にて手動で改定年月等を編集・更新してください。

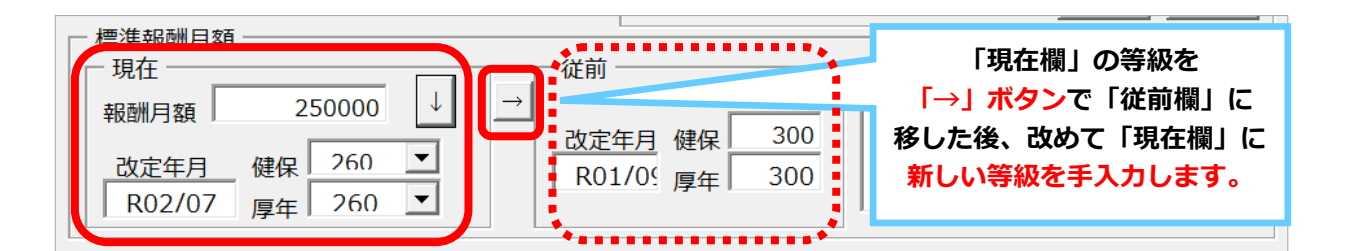

### 厚生年金等級の上限追加への対応について

令和2年9月1日より厚生年金の標準報酬月額の上限に新たな等級が追加されます。 今後、「台帳」の事業所ファイルの個人情報の新上限等級対応については、8月末頃のバージョ ンアップでの対応を予定しています。

また、すでに①現在の厚生年金の標準報酬月額が上限の被保険者を抽出し、②事業所向けにその 被保険者の新標準報酬月額とその保険料の「おしらせ」を作成するツールの提供を開始していま す。詳しくは19ページ~21ページをご覧ください。

| セルズ派遣株式<br>加藤 朗様 | 式会社     令和2年7月       歳     セルズ社会保険労務士                                      |                                                                                                    |     |             |        |    |  |  |
|------------------|----------------------------------------------------------------------------|----------------------------------------------------------------------------------------------------|-----|-------------|--------|----|--|--|
|                  |                                                                            | 厚生年金                                                                                                    | の標準 | 報酬月額変勢      | 更のお知らせ |    |  |  |
|                  | この度、厚生年<br>等級区分が追加<br>これに伴い、現在<br>なり、厚生年金代<br>います。)<br>変更後の保険料<br>なお、健康保険付 | この度、厚生年金の標準報酬月額について、上限が62万円から65万円に引き上げられ1<br>等級区分が追加されることとなりました。<br>これに伴い、現在上限等級に該当する以下の被保険者については新たな標準報酬月額と<br>なり、厚生年金保険料も変更されます。(等級変更なしの被保険者も確認のため表示して<br>います。)<br>変更後の保険料は令和2年9月分(10月納入告知)から適用されます。<br>なお、健康保険保険料について変更はありません。 |     |             |        |    |  |  |
| 社員No             | 氏名                                                                         | 生年月日                                                                                                    | 年齢  | 新標準<br>報酬月額 | 厚年保険料  | 備考 |  |  |
|                  | 市市 市家 自日                                                                   | CE2 0 20                                                                                                    | 42  | 650         | 50 475 |    |  |  |

## 【台帳】社会保険料変更のお知らせ作成

社会保険料のお知らせは間違いのないよう確実に行わなければなりません。 処理ファイル「保険料通知」では、社会保険料のお知らせを簡単かつ正確に作成することができます。

| グループ       | この事業所関連処理ファイル                              | ▼ 開<                                       |
|------------|--------------------------------------------|--------------------------------------------|
| 得喪·社会保険    | 名前                                         | グループ                                       |
| 労働基準法      | 取得関係<br>喪失関係<br>月額変更届                      | 得喪·社会保険<br>得喪·社会保険<br>得喪·社会保険              |
| 労災·雇用·労働保険 | 昇正基啶油                                      | 存我・ 社会体験                                   |
| 給与·税金·人事労務 | 保険料通知                                      | 得喪·社会保険                                    |
| その他        | 育児支援申請<br>被扶養者調書                           | 得喪•社会保険<br>得喪•社会保険                         |
| よく使うファイル   | 内容<br>標準報酬月額が変更になったり、料<br>毎年の保険料を集計します。また従 | 率が改正された場合に社会保険料の本人、会社<br>前の比較もおこなうことができます。 |
| ツール        |                                            |                                            |
| 旧処理ファイル    |                                            |                                            |
|            | ファイル名                                      |                                            |

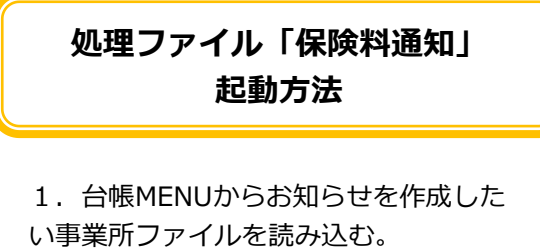

い事業所ファイルを読み込む。 2.「全ての処理ファイル」>グループ 「得喪・社会保険」>「保険料通知」> 「開く」をクリック。

### 算定結果の保険料通知 作成の流れとポイント

①「条件入力」から、②被保険者を選択、③変更区分を選択、④年齢算出のための年月を指定、
 ⑤「計算」をクリックしてください。「新旧保険料」と「本人負担分」と「会社負担分」の一覧表を
 作成します。健保Noに未入力や重複があると、正常に集計されないことがあるため注意が必要です。

| 保険料の計算<br>株T<br>条件入       | 印刷<br>カー・フレート 日本 日本 日本 日本 日本 日本 日本 日本 日本 日本 日本 日本 日本                              |
|---------------------------|-----------------------------------------------------------------------------------|
| 保険料を計算します。                | × ×                                                                               |
| 健保NOが未入力/重複している場合、        | 正常に動作しなくなりますのでご注意ください                                                             |
| 2 没/健保NO/氏名/被保険者状況        | · · · · · · · · · · · · · · · · · · ·                                             |
| 1 佐藤豊                     | ● A 標準報酬月額が変更になった場合・・・現在と従前の標準報酬月額で比較します。                                         |
| 2 佐藤 理恵子                  | ○ B 料率が変更になった場合・・・現在料率と旧料率で比較します。料率改定時に使用。                                        |
| 4 小林 良二                   | ○ C AかつB (標準報酬月額変更+料率改定)                                                          |
| 5 三浦 和美                   | ○ D 下記年月に介護保険に該当・非該当・厚生年金に非該 被保険者を抽出                                              |
| 7 伊勢順一<br>8 後藤 純男         | ✓ AまたはCで従前の標準報酬が登録されていない場合は現<br>●月額とする                                            |
| 9 坂本 秀樹                   | 本人自担分の時期加                                                                         |
| 12 开原 友美<br>13 加古 修 特     | 保険年齢判定基準(40,65,70歳など) 健康保 笛宁は田を七切にサオス担合                                           |
| 14 荻原 真一                  |                                                                                   |
| <u>15 大石 弘文</u><br>渡邊 かおり |                                                                                   |
| 17 西浩司                    |                                                                                   |
| 25 一之瀬 綾 特<br>18 小柳 雅也    | ● 基金は表示しない 電線を設定する 厚生年金 91.5 91.5                                                 |
| N RATING                  | 年月指定を9月(定時決定月)と指定し、(C)を選択して計算するケー  基本  フにおいて、伊レ信報の現在の改定年日が2日%  「別定でき」かつ従、  耳会(65) |
| ○ すべて選択 ○ 選択解除            | 前の標準報酬が入力されている場合は、従前の社会保険、 の標準 子供子育て植出金 3.6                                       |
| ○ 社会保険在職被保険者 ○ 介護保険の被保険者  | 報酬を使用して計算されます。                                                                    |
| ○ 新定第二号被保険者               |                                                                                   |
| 算定等級変更被保険者                | ☆// このの目 / 「100001000000000000000000000000000000                                  |
| - 検索                      | ※ これに見ていたので、 個人情 こうない こう こう こう こう こう こう こう こう こう こう こう こう こう                      |
| ○所属 ○ 職種                  |                                                                                   |
| 检索文字                      | 「算定等級変更被保険者」を選択して、計算ボタンへ進むと                                                       |
|                           | 等級が変更にかった対象者のみのお知らせが作成できます                                                        |
| 検索                        | サルジタエにゆ ノルジ家自りがののかり ピルゴト版 してみ 9。                                                  |

## 【台帳】 保険料通知 ~ 定型文言の編集方法・新規登録~

定型文言に含まれる「年」について、昨年にお知らせを作成された時の「年」のままとなっていま す。(※本年であれば、「令和元年」と表記)バージョンアップでは、定型文言の「年」の変更はい たしませんので、下記の操作手順に従って変更してください。また定型文言を新たに追加されたい場 合は、7ページの操作を参考になさってください。

| 定型文言の編集方法                                                                                                    |  |  |  |  |  |  |  |  |
|----------------------------------------------------------------------------------------------------|--|--|--|--|--|--|--|--|
| 1<br>保険料通知の画面より「定型文言」ボタン>「文言の編集」ボタンをクリックします。                                                                                                    |  |  |  |  |  |  |  |  |
| 定型文言     た動時(定型文言)の登録     ×       定型文言     た動時(定型文言)の登録     ×       各シートの文言 (タイトルとおしらせ文言) を登録してください。     登録     · 次回起動時も<br>この文言を適用する       保険料通     ・較通知書     ④計表       今和元年ので<br>与分上り変更     タイトル     「日秋道知書」     「日秋入告知より適用されますの<br>し、10月文配格与分より変更してください。       正 計を表示レ     正常     注意:文言にダブルクォーテーション(**)は使用できません。     ● |  |  |  |  |  |  |  |  |
| Let: X = C > JU / J = C = U = X = C > J = Z = C > J = Z = C = Z = Z = Z = Z = Z = Z = Z = Z                                                                                                    |  |  |  |  |  |  |  |  |
| タイトル<br>社会保険料について<br>文言 1 / 14 ▲ ▶<br>令和元年の定時決定により標準報酬月額が下記のとおり決定し、9月納入告知より適用されますの<br>で、10月支払給与分より変更してください。<br>注意:文言にダブルクォーテーション("")は使用できません。                                                                                                    |  |  |  |  |  |  |  |  |
| 文達中での改行はキーボードの「Shift」キーを押しながら「Enter」キー     文言の編集       文言     タイトル       リストを選択してください。     今和2年の定時決定により標準報酬月額が下記のとおり決定し、9月納入告知より適す       文言       令和2年の定時決定により標準報酬月額が下記のとおり決定し、9月納入告知より適す       文言       で、10月支払給与分より変更してください。                                                                                            |  |  |  |  |  |  |  |  |
| 新規登録 変更 削除                                                                                                    |  |  |  |  |  |  |  |  |

※タイトルの内容を変更されたい場合は、「タイトル」タブに切り替えて、タイトルの内容を編集していただき、終了後「変更」ボタンをクリックして確定させます。

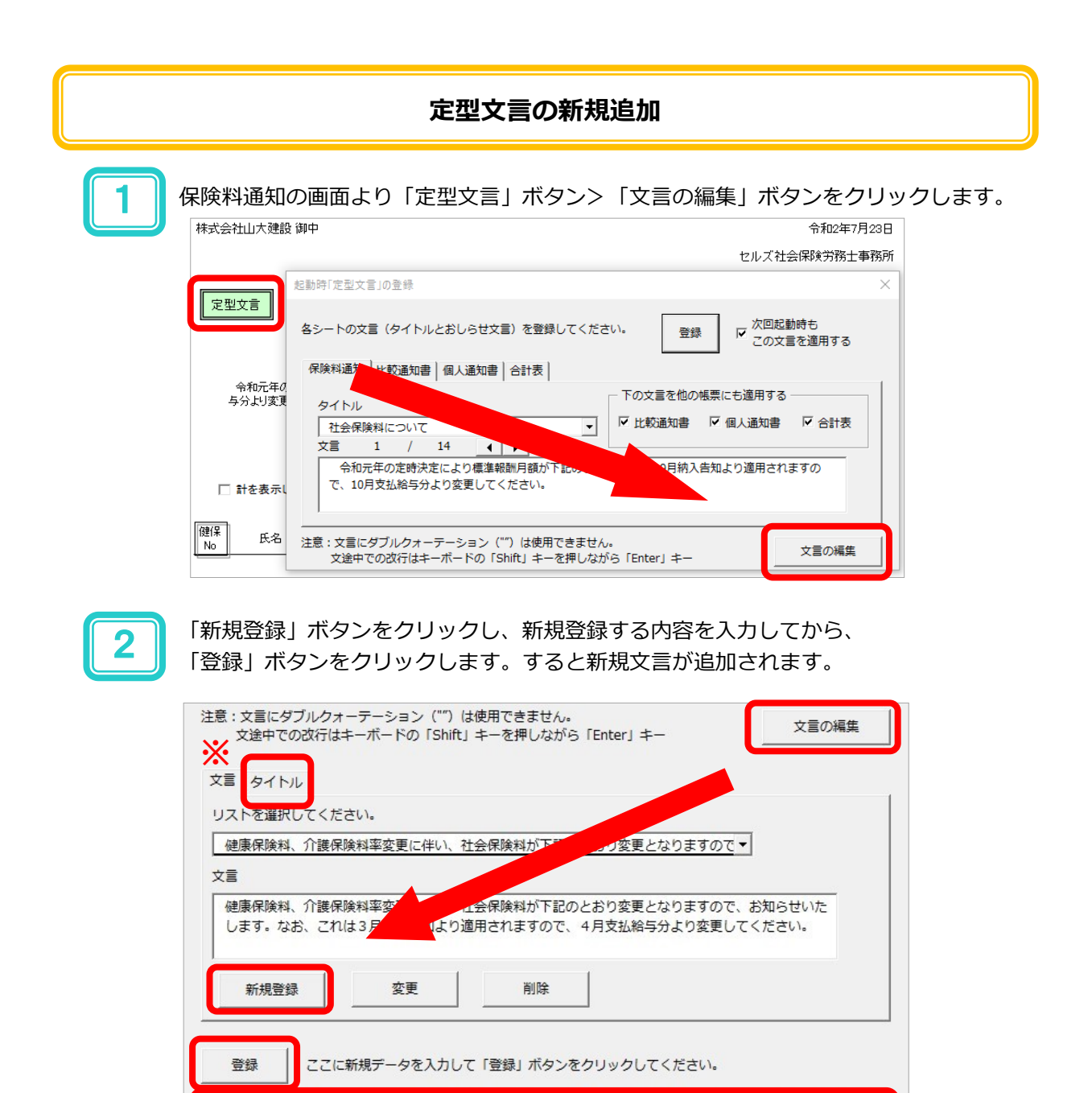

令和2年の算定基礎届の手続きが終了しました。新しい標準報酬月額は下記のとおりとなりますので、10月分の給 与より変更をお願いいたします。

※タイトルの内容を変更されたい場合は、「タイトル」タブに切り替えて、「新規登録」ボタンをクリックし、新しいタイトルを入力します。入力後、「登録」ボタンをクリックすれば、新規タイトルが追加されます。

| 起勤時「定型文言」の登録                                                                                                    | ×                                                                                                    |
|----------------------------------------------------------------------------------------------------|----------------------------------------------------------------------------------------------------|
| 各シートの文言 (タイトルとおしらせ文言) を登録してください。                                                                                                    | ▽ 次回起動時も<br>この文言を適用する                                                                                                    |
| タイトル     下の文言を他の帳票に       支信     1       文信     1       〒村2年40月260万月21日まで、7億2年報60月30月7下記のとおり決定し、9月納入告知。       で、10月支払給与分より変更してください。 | 新規追加した文言を◀▶のボタンで選択し、<br>「次回起動時もこの文言を適用する」に<br>チェックを入れて、「登録」ボタンを<br>クリックしておくと次回、別の事業所で<br>保険料通知を起動しても、選択した文言が<br>表示されるようになります。 |

## 【台帳】社会保険料計算時の端数処理

本人負担分の円未満の端数処理は台帳MENU→事務所情報他→パターン料率・端数処理タブで設定した 端数処理に基づいて計算しています。会社負担分は「本人の料率+会社負担の料率」に標準報酬月額を乗 じ、合計で円未満を切り捨てる処理を行っています。

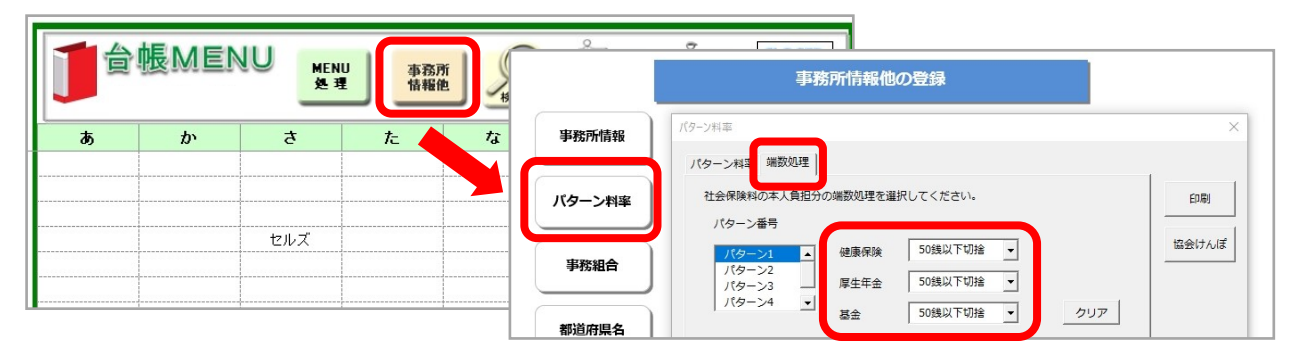

【重要】介護保険料の端数処理について(セルズソフト共通)

 ①介護保険料の計算は、まず最初に標準報酬月額に健康保険料率と介護保険料率を合算した料率を乗じて、健康保険料と介護保険料を合算した保険料を計算しています。
 ②その後、健康保険料を計算して、③合算した保険料から健康保険料を差し引いた数値を介護保険料としています。
 (例)
 条件:健康保険…50銭以下切捨厚生年金…50銭以下切捨健康保険料率…49.40(R2/愛知県)介護保険料率…8.95(R2)
 ①標準報酬月額に健康保険料率と介護保険料率を合算した料率を乗じ、合算保険料を算出190,000×(49.40+8.95)÷1000 = ④11,086円(健康保険料+介護保険料)※円未満五捨六入
 ②標準報酬月額に健康保険料率を乗じ、健康保険料を算出190,000×49.40÷1000 = ⑥9,386円(健康保険料)※円未満五拾六入
 ③介護保険料は、①で算出した合算保険料から、②で計算した健康保険料を控除して算出 ④11,086-⑥9,386=1,700円(介護保険料)※介護保険単独では端数処理を行いません
 事業所に送付される社会保険の納付書には健康保険と介護保険、厚生年金保険料がすべて合算された額が記載されるため、セルズソフトは納付書に近い額となるように上記算出方法を採用しています。

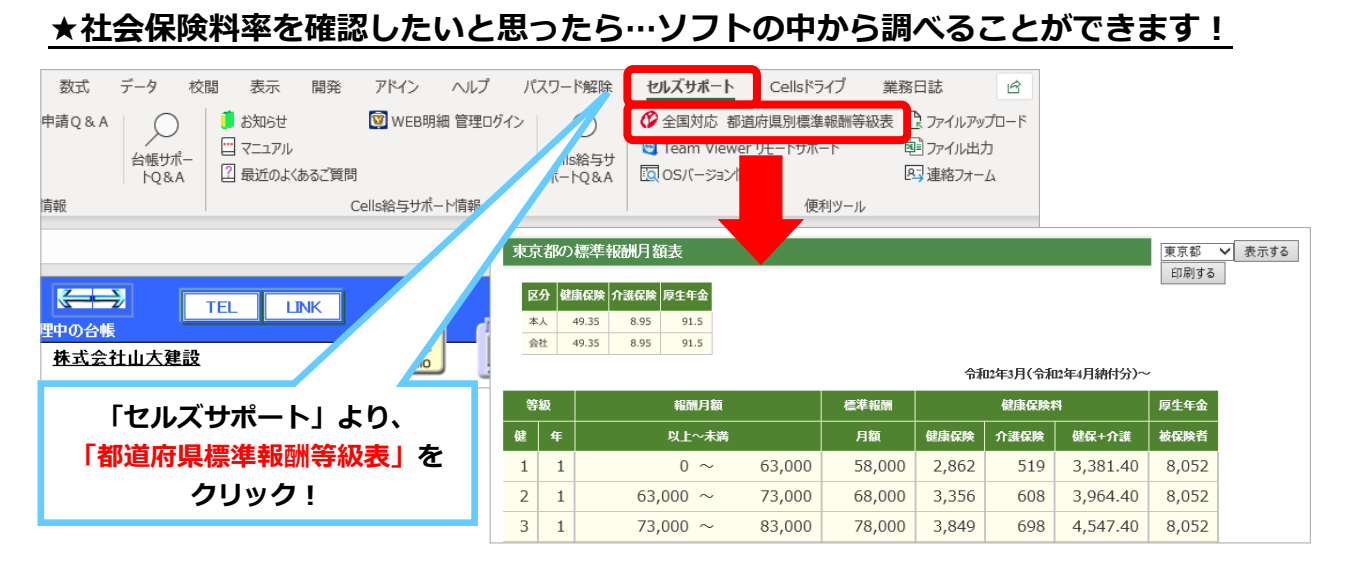

8

#### よくあるお問い合わせ ~保険料通知編~

**Q1**:保険料通知に表示されない従業員がいますが何が原因でしょうか?

A:計算を実行しても表示されない場合は「個人情報」を開いていただき、 表示されない従業員で、下記の項目が入力されているかをご確認ください。

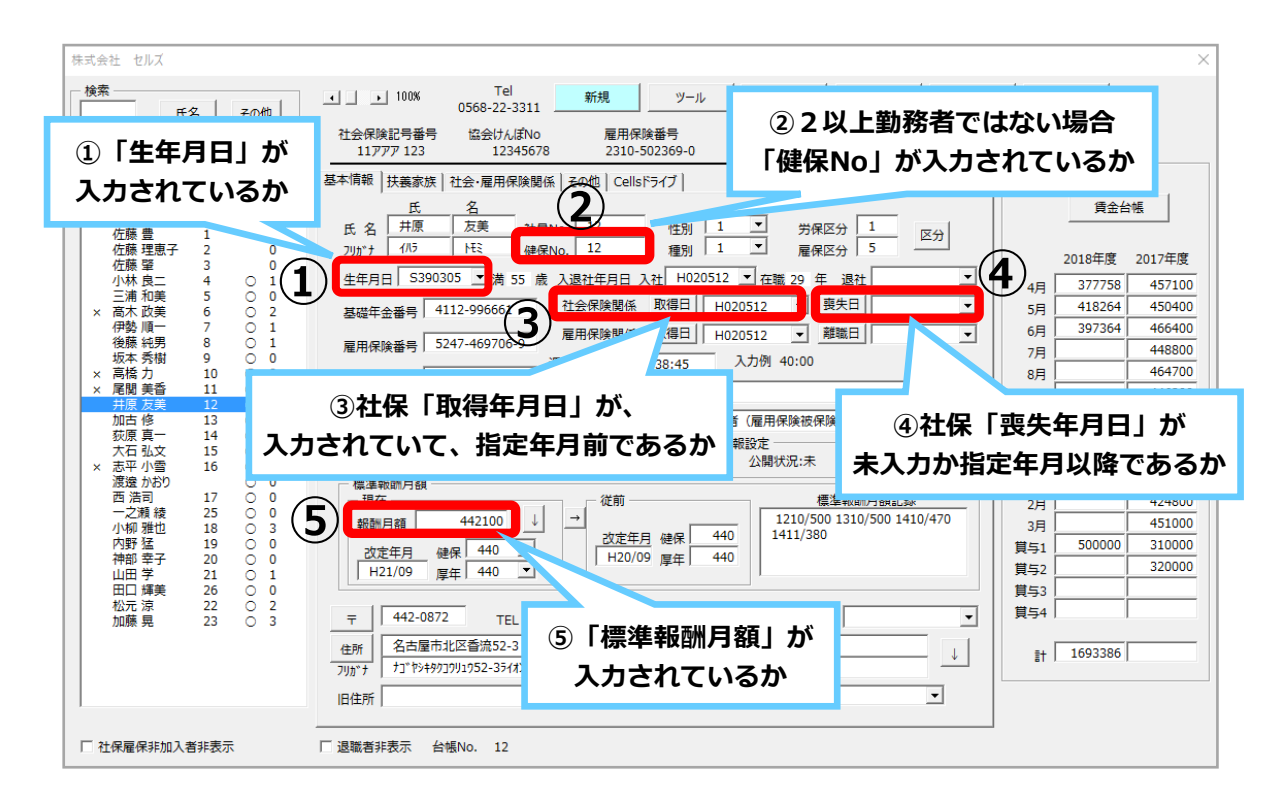

## **Q2:**二以上勤務者の社会保険料も計算できますか? **A:** <u>はい。計算できます。</u>

台帳の個人情報にて、下記2ヵ所を登録することにより、社会保険料の按分計算が可能です。

①基本情報タブ→「標準報酬月額(円単位)」と「等級」(選択事業所の場合は選択事業所分) ②社会・雇用保険関係タブ→「二以上勤務者のチェック」と「合算額(円単位)」

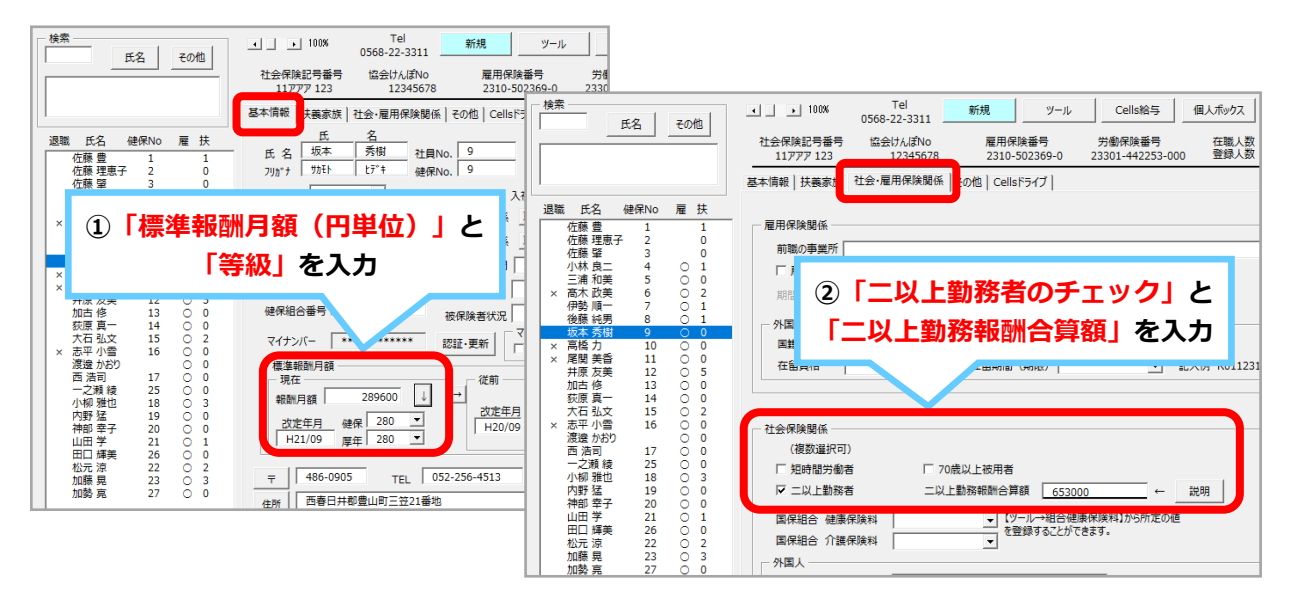

### **Q3**: 保険料計算で表示されている個人の順番を並び替えたいのですが。

A : 保険料計算は事業所ファイルの個人情報の順番で作成されます。計算前に個人情報を 任意の項目で並び替えてください。

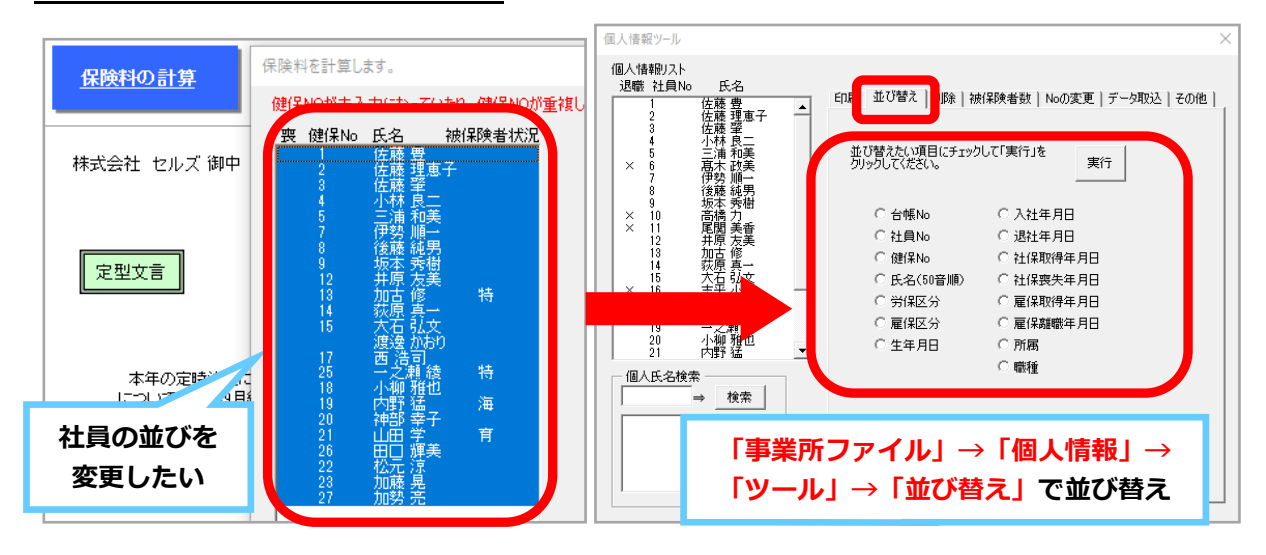

**Q4**: 医師国保などで厚生年金だけを計算する方法を教えてください。

A: 健保Noには厚生年金の番号を入力し、健保の等級は空欄でデータを作成してください。

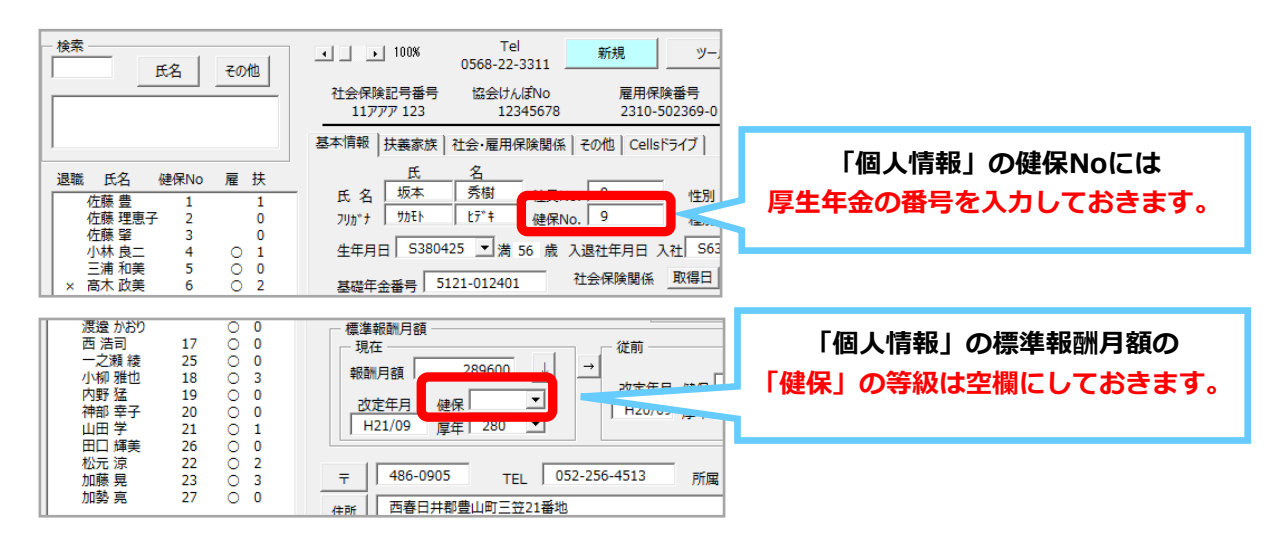

Q5: 保険料通知>比較通知書で、2以上勤務者の従前の社会保険料が表示されません。

A: <u>申し訳ございません。</u> 個人情報には「従前の」二以上勤務報酬合算額を保持する欄がないため、表示されません。

| 通知       | 田書     | 戻る        | - ページ指<br>- ←   |                | 表示頁           | 印刷     |    |            |   |                                         |
|----------|--------|-----------|-----------------|----------------|---------------|--------|----|------------|---|-----------------------------------------|
|          |        |           |                 |                | <br>12        |        |    |            |   | 恐れ入りますが、 <mark>Excelメニューバーの</mark>      |
| 健保<br>No | 氏名     | 生年月日      | 標準報酬            | ~ 令和2<br>健康保険料 | 2年6月<br>介護保険料 | 厚年保険料  | ŧ  | 栗準報酬       | f | アドイン> セルズMENU> その他>                     |
| 1        | 佐藤 豊   | S40.08.01 | 健 980<br>厚 620  | 48,510         | 8,477         | 56,730 | 健厚 | 980<br>620 |   | スクロール・保護解除・行列表示で                        |
| 2        | 佐藤 理恵子 | S25.06.26 | 1建 980<br>厚 620 | 48.510         |               |        | 健厚 | 980        | - | 一 画面の休護で解除し、手元で計算した<br>社会保険料を入力し、比較通知書を |
| 3        | 佐藤 肇   | S34.07.17 | 健 360<br>厚 360  |                |               |        |    | 440<br>440 |   | 印刷するようにしてください。                          |

**Q**6: 育児休業者などの社会保険料免除の設定は、どうすればいいですか。

A: 個人情報の被保険者状況で「育児休業者、産前産後休業者(社会保険免除)」の区分を選択してください。

(※育児休業が終了したら、被保険者状況欄は手動でクリアしてください。)

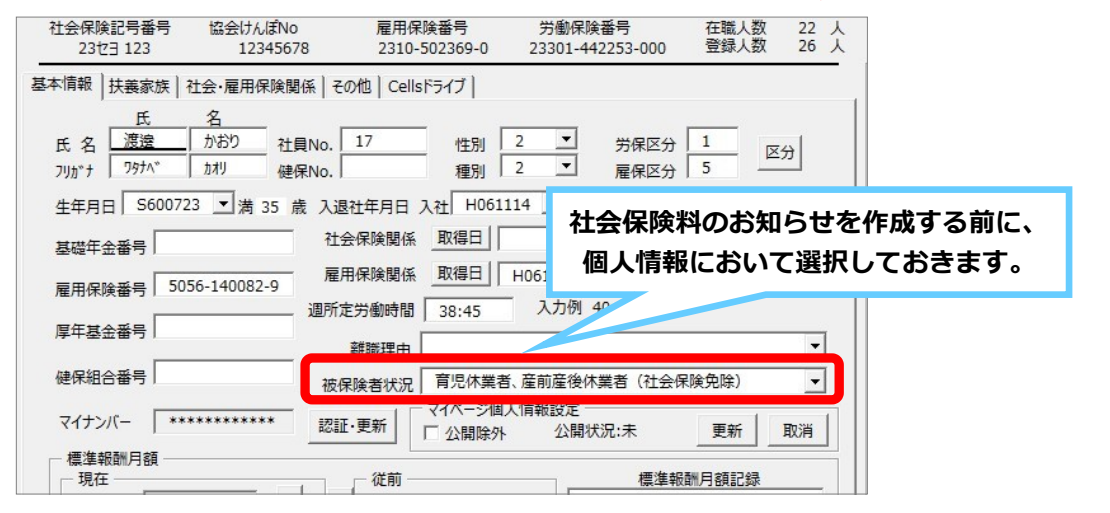

保険料通知のマニュアルは、ソフトから簡単にアクセス・閲覧可能!

事業所ファイルの「処理ファイルの読込」から「保険料通知」を開き、画面左上の水色の 「?」マークをクリックすると、保険料通知マニュアルを閲覧することができます。

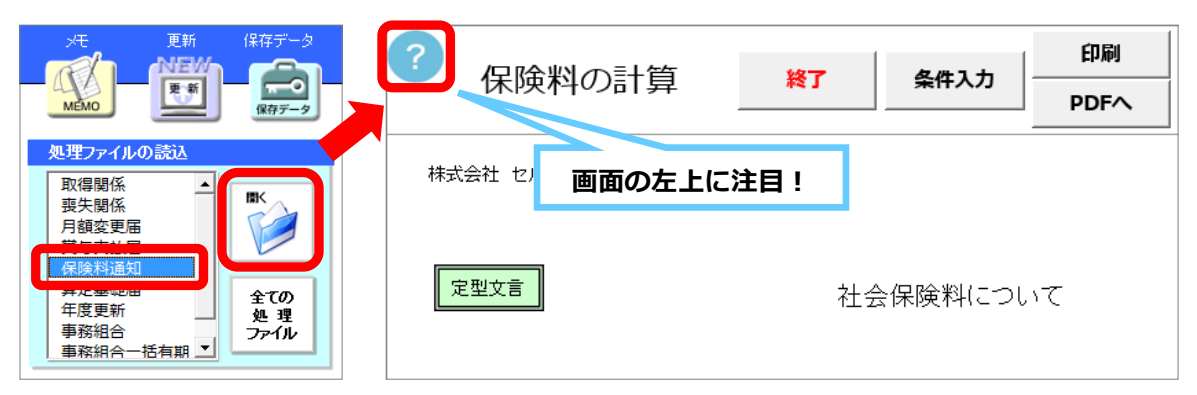

### Excelメニューバー「セルズサポート」より、その他のマニュアルも確認できます!

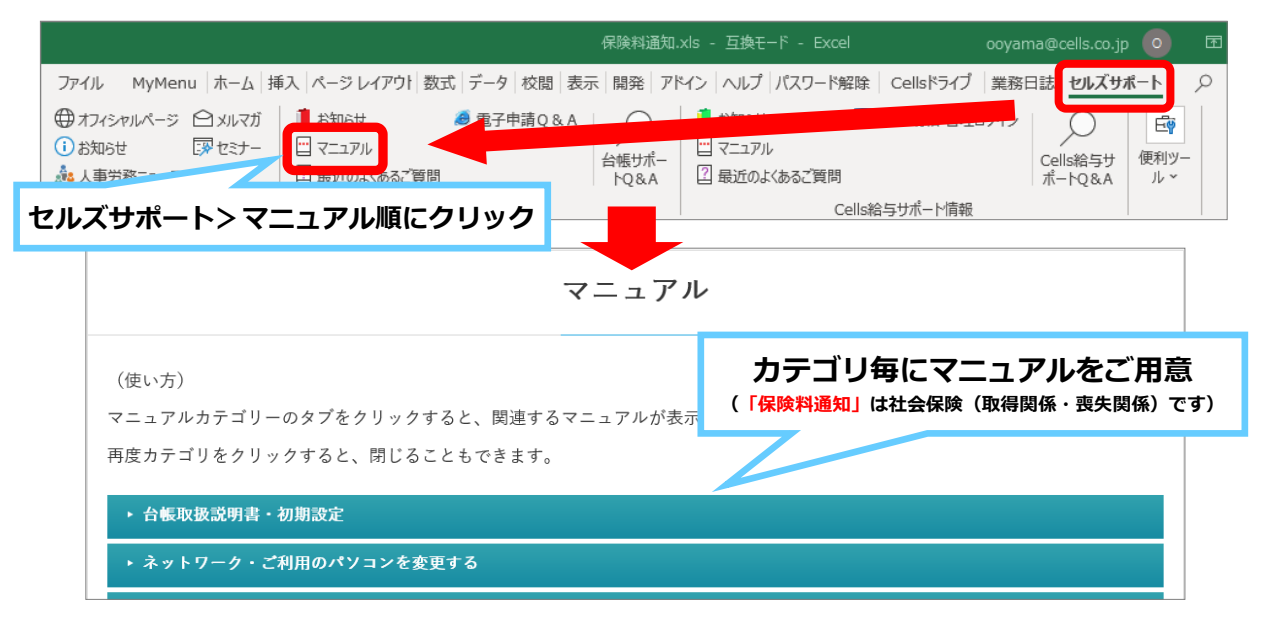

# 【Cells給与】新標準報酬月額の適用

標準報酬月額の変更があれば、各事業所ファイルの「個人情報」で変更します。

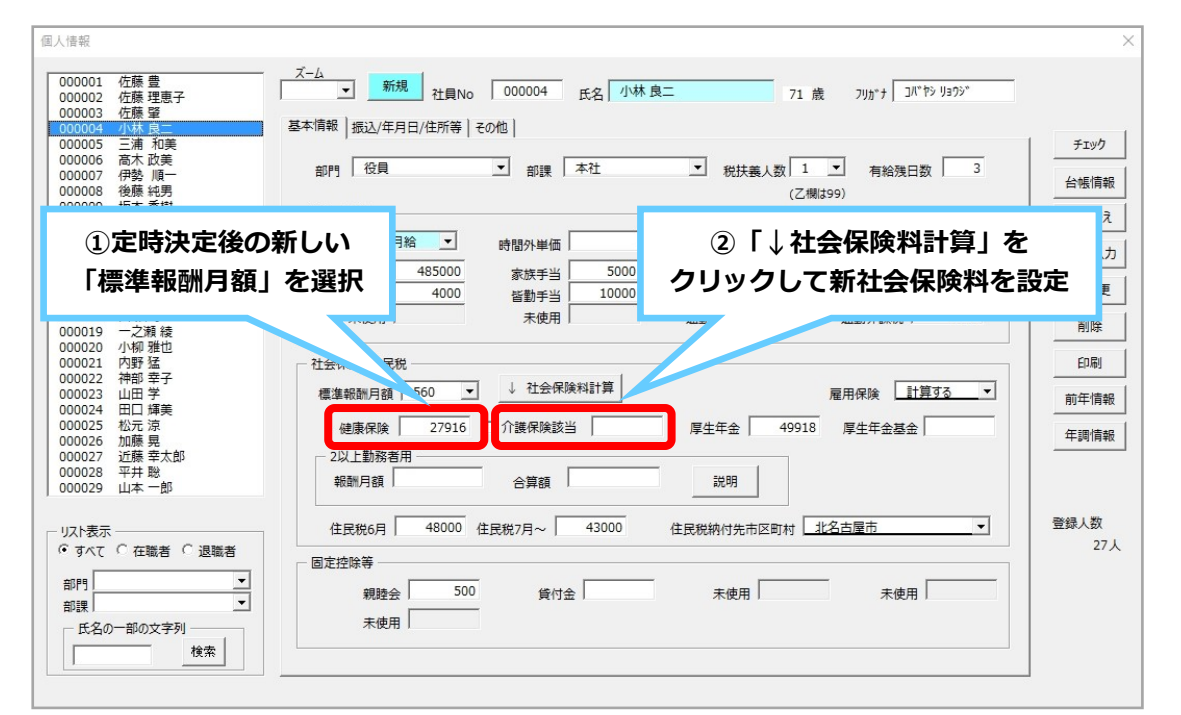

# 【台帳⇔Cells給与】 新標準報酬月額の連動

『台帳』で変更した新しい標準報酬月額を『Cells給与』へ取り込むことができます。

| まずは「台帳」と「Cells給与」の連動設定を行う必要があります |                                                                        |                                                                                                    |            |  |  |  |  |  |  |  |
|----------------------------------|------------------------------------------------------------------------|----------------------------------------------------------------------------------------------------|------------|--|--|--|--|--|--|--|
| 1                                | 『Cells給与』起動                                                            | 画面の「ツール」から「台帳パス」に <b>台帳のインストール先を登録</b> しま                                                                                                    | す。         |  |  |  |  |  |  |  |
|                                  | Cells給与                                                                |                                                                                                    | _          |  |  |  |  |  |  |  |
| ₽<br>   <br>   <br>   <br>       | 基案所クループ<br>すべて表示<br>(ジーン1<br>(ジーン2<br>(ジーン3<br>(ジーン3<br>(ジーン4<br>(ジーン5 | Cells FL9F<br>「ツール」から「台帳パス」に進み<br>台帳のインストール先を登録!<br>「台帳パス」が分からない場合は、<br>ショートカットアイコンより                                                        | <b>'</b> * |  |  |  |  |  |  |  |
| ĺ                                | ■ サポート/環境                                                              | ・         ・         ・                                                                                                    | Ċ          |  |  |  |  |  |  |  |
|                                  | 合振バス 調覧                                                                | 当社社労士システム「台帳」をご利用の場合は、会<br>「Cells給与」に取り込むことができます。<br>参照ボタンをグリックして台帳のパス(インーー)ル場所)を登録してください。<br>既定パスはO¥Cells¥台帳です。<br>台帳パス<br>を照<br>C¥Cells¥台帳 |            |  |  |  |  |  |  |  |

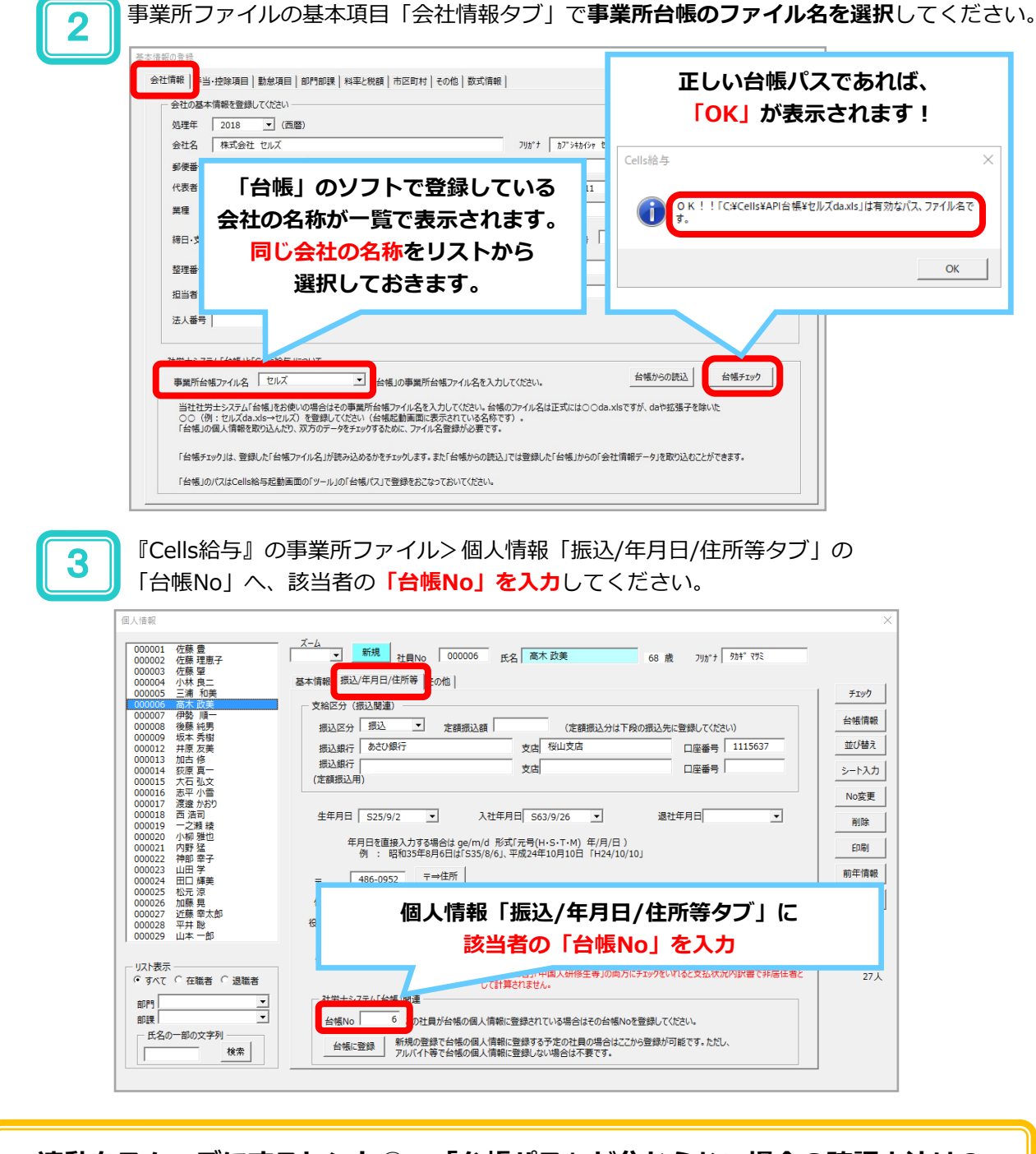

連動をスムーズにするヒント① 「台帳パス」が分からない場合の確認方法は?

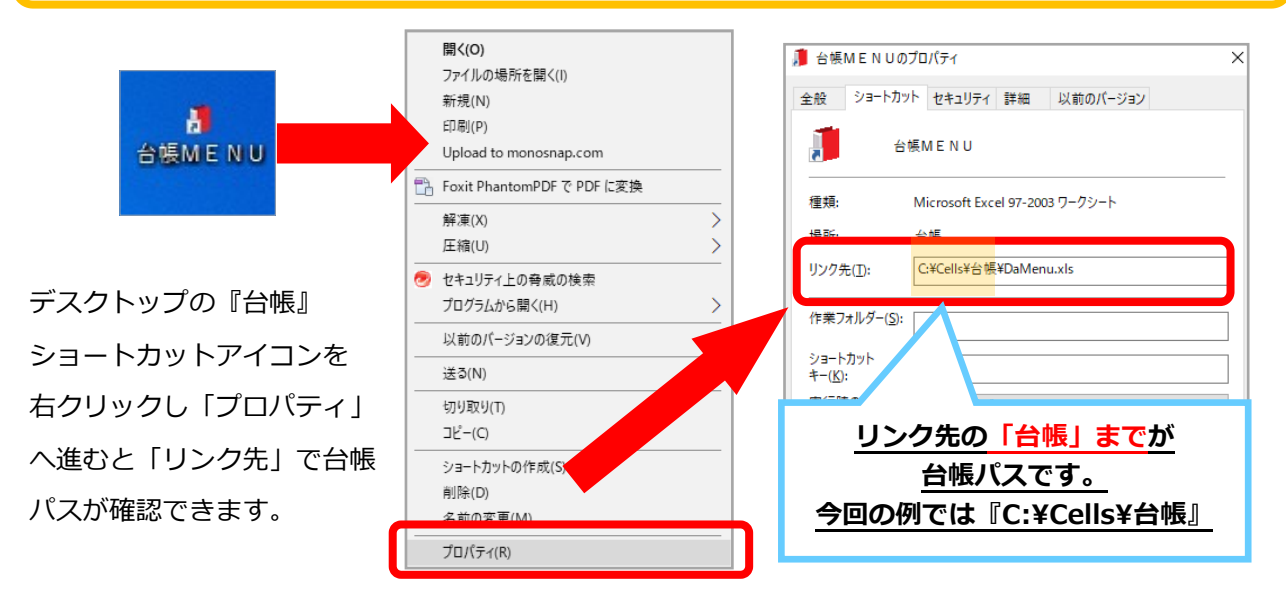

#### 連動をスムーズにするヒント② 「台帳No」はCells給与へ必ず登録を!

『Cells給与』の個人情報「振込/年月日/住所等タブ」へ「台帳No」を入力していない状態で、 台帳情報でデータを読み込むと、該当者の台帳データが「未登録」と判定されてしまいます。

そのため、『台帳』から『Cells給与』へ標準報酬月額などを反映させたい場合は、必ず台帳Noを入力してください。※台帳Noは『台帳』の事業所ファイル>個人情報フォームの最下部で確認できます。

| <b>合 小原 / 育 印度</b> 台板の個人 備税を取り込み、またCallide チデータンチェックを行います。                                                                                                    | 台帳Noが未入力の場合、   | 台 <mark>帳</mark> デー | -9            |
|----------------------------------------------------------------------------------------------------|----------------|---------------------|---------------|
| ○台類NALK名<br>方シススまた室袋のブークを探索します。<br>「台類Lの個人情報が含めが「クを探索します。」<br>「台類Lの個人情報が人質報期間料査を単月した台湾料取得、東本月日を読み込み健<br>顔料料、厚生を金軒社会解料料を計算、Cellidらの室録されているデータとチェックをあこな<br>します。 | データの連動を行う際に、   | 健保<br>報酬            | 厚年 改定年月<br>報酬 |
| ○ 住所 「合範」の個人情報から住所データを読み込み、Celle総与の登録されているデータとチェック<br>をおこないます。                                                                                                | 台帳データが「未登録」    | 340                 | 340           |
| ○ 生年月日等<br>「台帳」の個人情報から生年月日、没社年月日、退社年月日、健康保険No. 性別データを読み<br>込み、Celli総与の金銭されているデータとチェックをおこないます。                                                                 |                | 未登録                 |               |
| ○ 扶義家族 「台幌」の個人情報から扶養家族データを読み込み、Cella給与の税扶養人数、撮要標(年末調 監関選データ)に登録されているデータとチェックをおこないます。                                                                          | と判定されてしまいます! " | 未登録                 |               |
| ○データー活動込 台帳の個人情報をご招して個人情報に取り込みます。Celli給与の新規導入時や台帳のデータを表とめて取り込みたい場合に使杯収執筆です。                                                                                   |                | 未苔緑                 |               |
| <u> 、 ル ナ ・ ル ナ </u>                                                                                                    |                | -1                  |               |

#### ★「台帳No」とは?どこに記載されているのか?

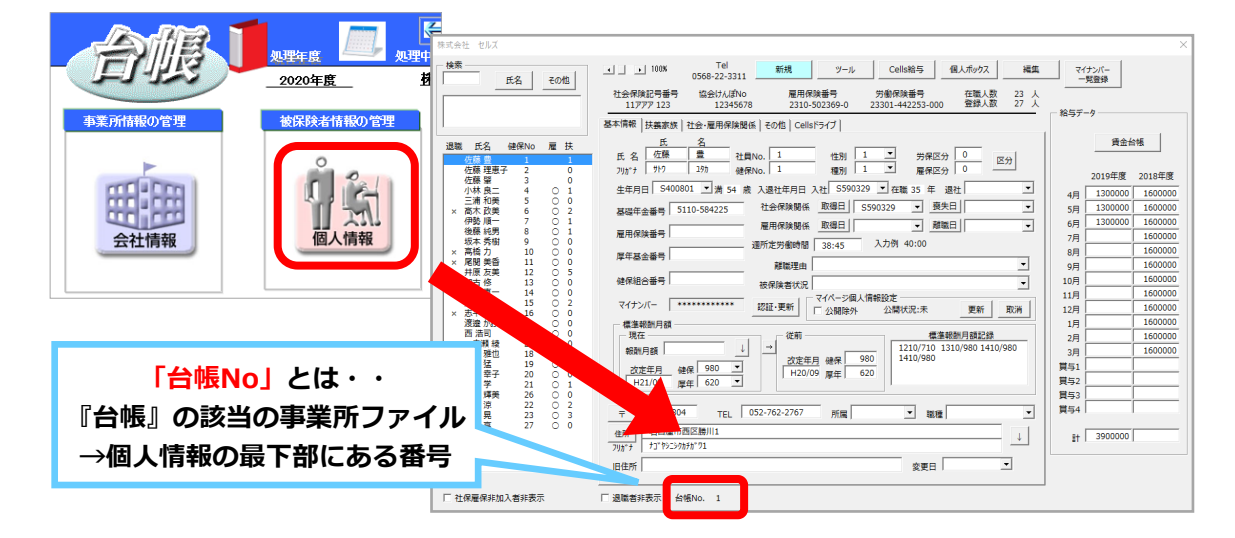

「台帳No」は、「台帳」に個人情報を登録すると、自動的に付番されますが、「社員No」について は、双方のソフトにおいて自由に付番することができます。「台帳」と「Cells給与」の間で、個人情 報を連動する際は、上記の「台帳No」がキーとなっており、「Cells給与」で計算した給与データを 「台帳」へ移行させる場合は、「台帳No」と「社員No」の双方がキーとなっていますので、双方のソ フトの個人情報において、「台帳No」と「社員No」に相違がないように注意して登録してください。

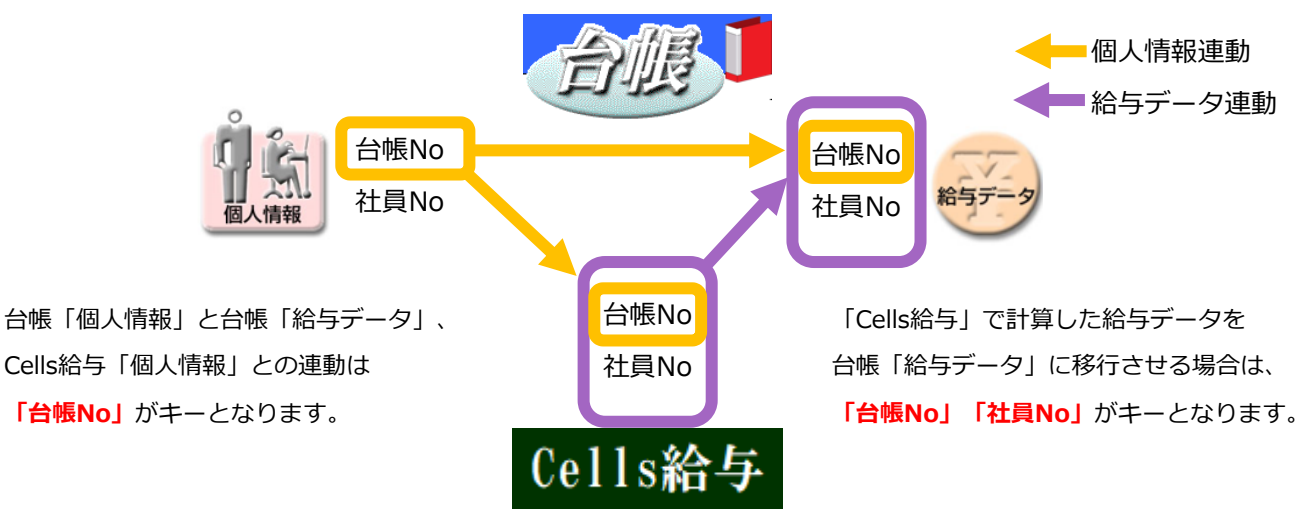

#### 【実践】『台帳』から『Cells給与』へ標準報酬月額等の社保関係項目を連動する

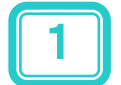

「Cells給与」の個人情報画面の「台帳情報」ボタンをクリックします。 「台帳情報」の画面に遷移しますので、続けて「社会保険料」をクリックします。

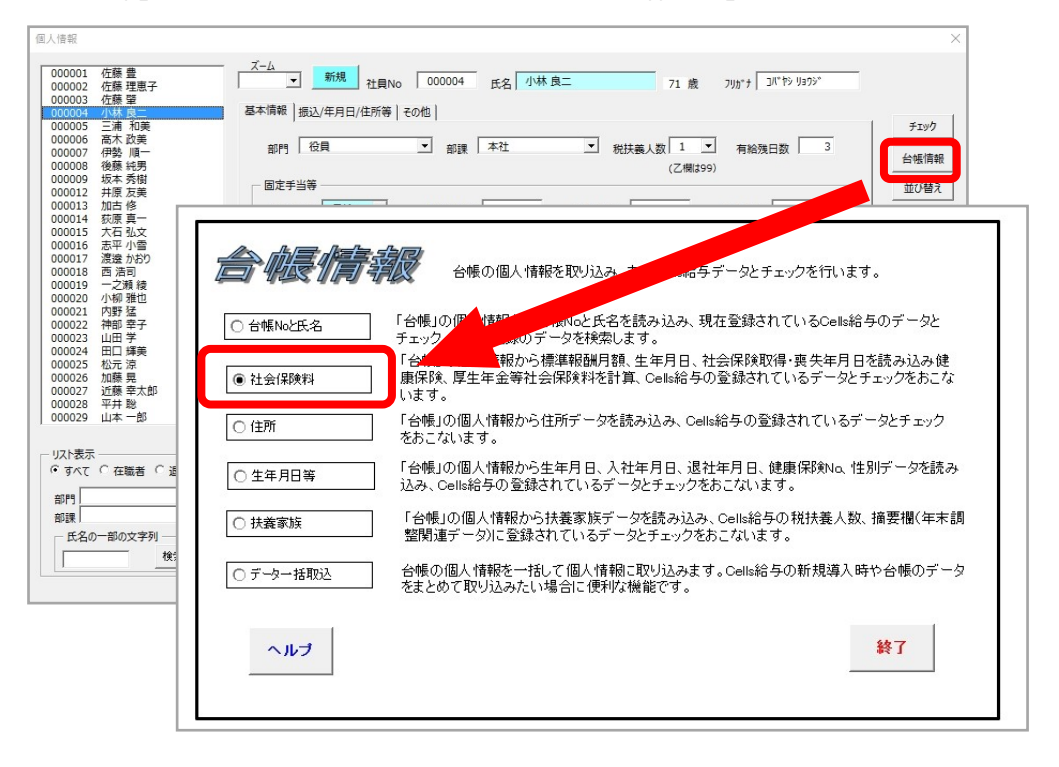

「読込」をクリックすると、『台帳』と『Cells給与』双方のデータが読み込まれます。セル が黄色になっている項目は、『台帳』のデータと異なる項目です。また、「氏名」(※1)を ダブルクリックすると、一人ずつ『台帳』のデータに変更することができます。

「同期」をクリックし、フォーム画面(※2)で変更する項目にチェックを入れて 「実行」をクリックすると、全員のデータが『台帳』と同一になります。

| 社会保<br>のチェ | 険料<br>ック<br> | MENU    |             | 読込         |                                               |        | 登録      |              | 二以上勤務<br>台橋で両項目<br>その金額に置 | 着の頃目です。<br>が入力されており<br>!異がある場合に           |             |                         | 区分 健康保険<br>率 49.600 | 介護保険<br>8.250 |
|------------|--------------|---------|-------------|------------|-----------------------------------------------|--------|---------|--------------|---------------------------|-------------------------------------------|-------------|-------------------------|---------------------|---------------|
| X 1        | ABOUNTS.     | Cells給与 | データ         | \$7 20     | 10 109 20                                     | .c.//e |         |              | セルの色と                     | が実わります。                                   | 台帳デ         |                         | 「赤」文字は社会保険の資格喪失     | 年月日が入;        |
| 社員No       | 氏名           | 台帳No    | 標準編         | 介護保<br>陳該高 | 健康保険                                          | 介護保険   | 厚生年。基   | 雇用保険<br>差 区公 | 報酬月額                      | 報酬月報<br>金竹和                               | 健保          | 厚年<br>1970日             |                     |               |
| 00000      | 佐藤 豊         | 000001  | 1390        | 該当         | 69,291                                        | 10,981 | 55,267  | p. //        |                           | 11 90 EX                                  | 980         | 620                     |                     |               |
| 00000      | 佐藤 理恵子       | 000002  | 1390        |            | 69,291                                        |        | 55,267  |              |                           |                                           | 980         | 620                     |                     |               |
| 00000      | 佐藤 肇         | 000003  | 118         |            | 5,882                                         |        |         |              |                           |                                           |             |                         |                     |               |
| 00000      | 小林 良二        | 000004  | 560         |            | 27,916                                        |        | 49,918  |              | Cells給                    | 与のテータを台帳                                  | いのテータに      | 変更します。                  | N. 7                | ×             |
| 00000      | 三浦 和美        | 000005  | 500         |            | 24,925                                        |        | 44,570  | 776          |                           |                                           |             |                         | × 2                 | 1.0           |
| 00000      | 後藤 純男        | 000008  | 380         | 該当         | 18,943                                        | 3,002  | 33,873  | 加入           | 台幅                        | のデータに変更す                                  | あ 項目に       | チェックを入れ                 | に「実行」をクリックしてください。   |               |
| 00000      | 坂本 秀樹        | 000009  | 380         | 該当         | 18,943                                        | 3,002  | 33,873  | 加入           |                           |                                           |             |                         |                     |               |
| 00001      | 井原 友美        | 000012  | 440         | 該当         | 21,824                                        | 3,630  | 40,260  | 加入           |                           |                                           |             |                         |                     | - 12          |
| 00001      | 加古 修         | 000013  | 380         |            | 18,848                                        |        |         |              |                           | ▶ 標準報酬月餐                                  | 額→          | <ul> <li>健保の</li> </ul> | 標準報酬 🔿 厚年の標準報酬      |               |
| 00002      | 田口 輝美        | 000024  | 300         | 該当         | 14,880                                        | 2,475  | 27,450  | 加入           |                           |                                           |             |                         |                     | - 10          |
| 00001      | 志平 小雪        | 000016  | 220         |            |                                               |        |         |              |                           | I → 11:381采P東語炎:                          | 3           |                         |                     |               |
| 00001      | 一之瀬 綾        | 000019  | 240         | 該当         | 11,964                                        | 1,896  | 21,394  | 加入           |                           | ▶ 健康保険料                                   |             |                         |                     | - 11          |
| 00002      | 内野 猛         | 000021  | 360         | 該当         | 17,946                                        | 2,844  | 32,090  | 加入           |                           | INTERNATION<br>INTERNATION<br>INTERNATION |             |                         | 事行                  |               |
| 00002      | 山田 学         | 000023  | 340         | 該当         | 16,949                                        | 2,686  | 30,308  | 加入           |                           | ▶ 介護保険料                                   |             |                         |                     |               |
| 00000      | 伊勢 順一        | 000007  | 440         |            | 21,934                                        |        | 39,222  | 加入           |                           |                                           |             |                         |                     |               |
| 00001      | 大石山文         | 000015  | 320         | 該当         | 15,952                                        | 2,528  | 28,525  | 加入           | _                         | ▶ 厚生年金保課                                  | 険料          | l í                     |                     |               |
|            |              |         |             |            |                                               |        |         |              |                           | □ ■生年会共:                                  | 소·(모R金宇)    |                         |                     |               |
|            |              | 5-714   | г           |            | <u>– – – – – – – – – – – – – – – – – – – </u> | · · ·  |         |              |                           | I▲ ☆エ→亚⊕;                                 | 32 I APA 14 |                         |                     |               |
|            | 同期ラ          | モ「伐     | 、 I         | 豆琢         | として                                           | レンセ!   | ノリックし   | ノ、           |                           | 二以上勤務者用                                   |             |                         |                     |               |
| 3          | THE          |         |             |            |                                               |        |         |              |                           | ▼ 報酬月額                                    |             |                         |                     |               |
|            | 1 催定さ        | きせま     | <b>ज</b> ु  |            |                                               |        |         |              |                           |                                           |             |                         |                     |               |
|            |              |         |             |            |                                               |        |         |              |                           | ▶ 報酬月額合計                                  | 算額          |                         |                     |               |
| 1          |              |         |             | ~~         |                                               |        |         |              |                           |                                           | Train In    |                         |                     |               |
| AL A       | Transfer day |         |             | 1          |                                               |        |         | -            | 特定                        | Eの社員のみて                                   | 更する場        | 合は、その一時                 | 1、名」「欄ににカーソルを置いてタフル |               |
| 任去         | <b>禾庾科</b>   | MEI     | NU          |            | 読込                                            | 同期     | 1 登録    | 録            |                           | Jockecc                                   |             |                         |                     |               |
| のチ         | エック          |         |             |            |                                               | -      |         |              |                           |                                           |             |                         |                     |               |
| -          |              |         |             |            |                                               |        |         |              |                           |                                           |             |                         |                     |               |
|            | 氏名のセル?       | をダブルク   | レックす        | ると台帳       | データと同・                                        | 一にするこ。 | とがで     |              |                           |                                           |             |                         |                     |               |
|            | L            | Cells   | 給与う         | <b>f</b> . |                                               |        |         |              |                           | 台                                         | i<br>帳<br>の | デー                      | タと同期                |               |
|            |              |         |             |            | 司期後(                                          | は必ず    | 「登録」    | <u> </u>     |                           |                                           |             |                         |                     |               |
| 社員No       | ) 氏名         | 台中      | <b>長N</b> ○ | 劉人         |                                               |        |         | -            |                           | させた                                       | い頃          | 旧を                      | 選択でさます              |               |
| 00000      | 01 佐藤 豊      | 00      | 0001        | 980        | 該当                                            | 48,608 | 8,085 5 | 6,730        |                           |                                           |             |                         |                     |               |

# 【台帳】過去の月額変更届を行うには

算定基礎届の手続きを終えた後、過去(昨年度)の月額変更届の漏れが発覚するケースがあります。 この場合、事業所ファイルを2019年度に復元し、その上で月額変更届の手続きを行っていただく必要 があります。詳細な手順については、下記を参考になさってください。

該当の事業所ファイルを開き、右上の「保存データ」において、 「2019 事業所名」を選択して、「復元」をクリックします。

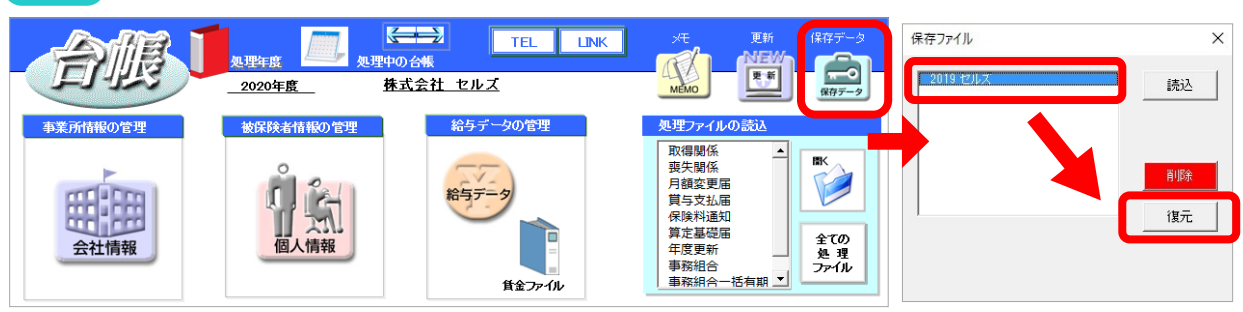

2019年当時の事業所ファイルに復元した後、「処理ファイルの読込」より「月額変更届」を 開き、通常通り「条件入力」ボタンをクリックして、月額変更届の処理を行います。

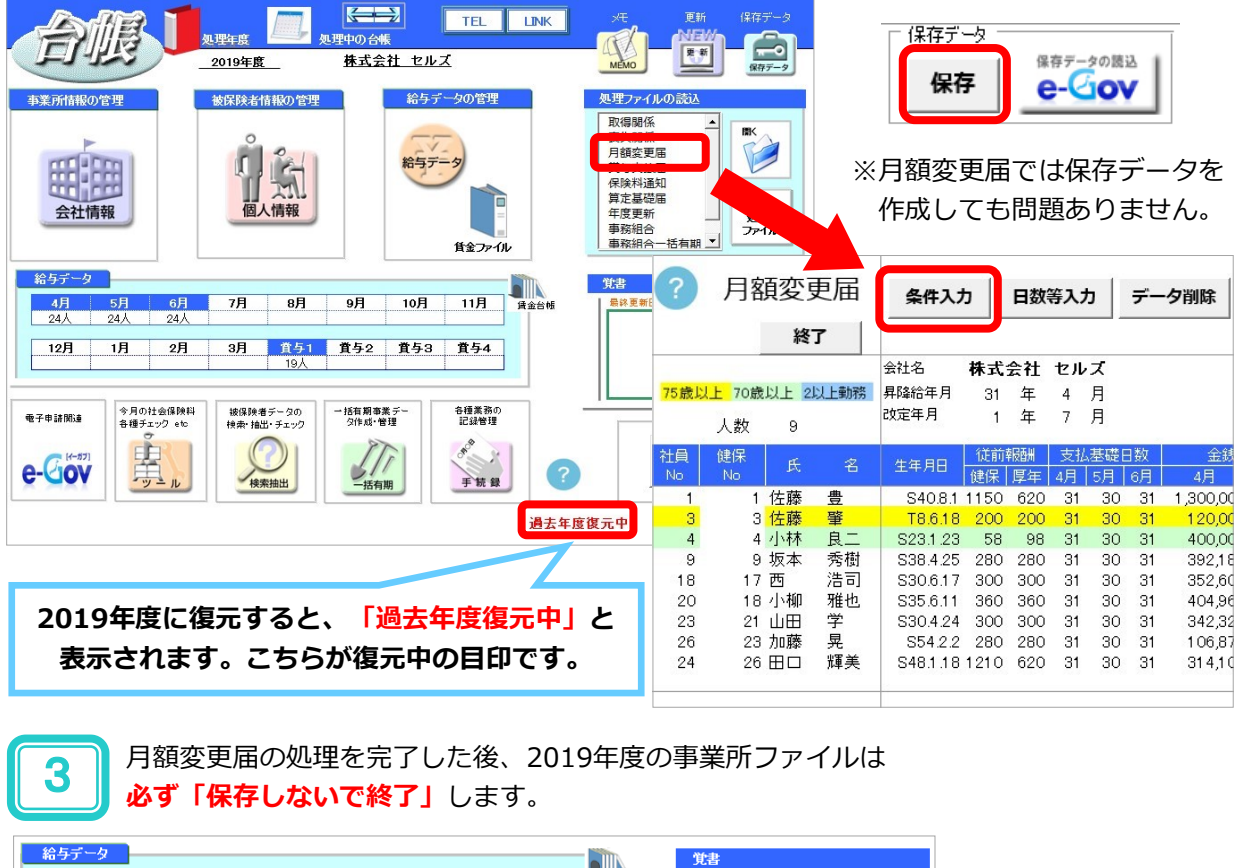

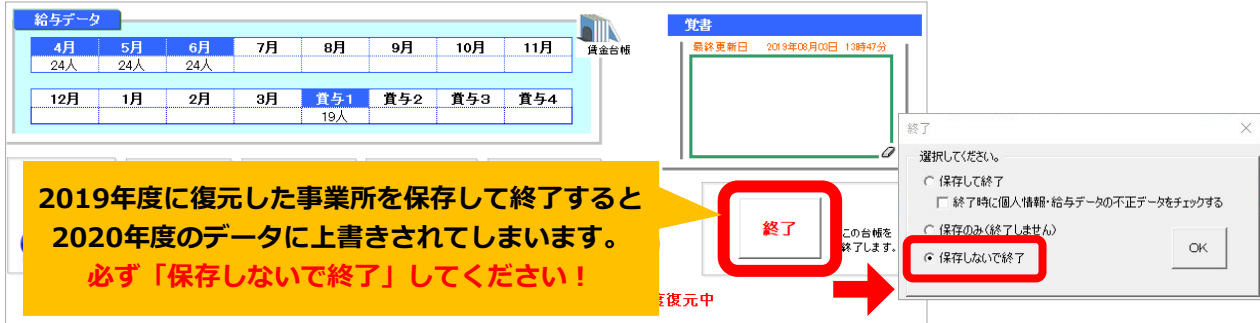

## [Cells給与] 数式作成をご依頼いただく際のお願い

Cells給与ソフトをお使いの皆さまへ、セルズサポートセンターへの数式作成のご依頼に関するお願いで す。数式の作成については、現在、お手元のソフトで組まれている数式内容や前後関係が非常に重要に なります。そのため、数式作成をご依頼の際は専用のお問い合わせフォームである「数式質問シート」 からお送りいただきますよう、お願いいたします。

また、数式関係のご質問では対応までに**調査・聞き取り・作成・チェック等で最低でも2~3営業日を** 要します。お時間に余裕を見てご質問・ご依頼いただきますよう、重ねてお願いいたします。(いかな る事情がありましても当日中のご案内や数式作成のご対応は致しかねますので何卒、ご理解を賜ります ようお願い申し上げます。)

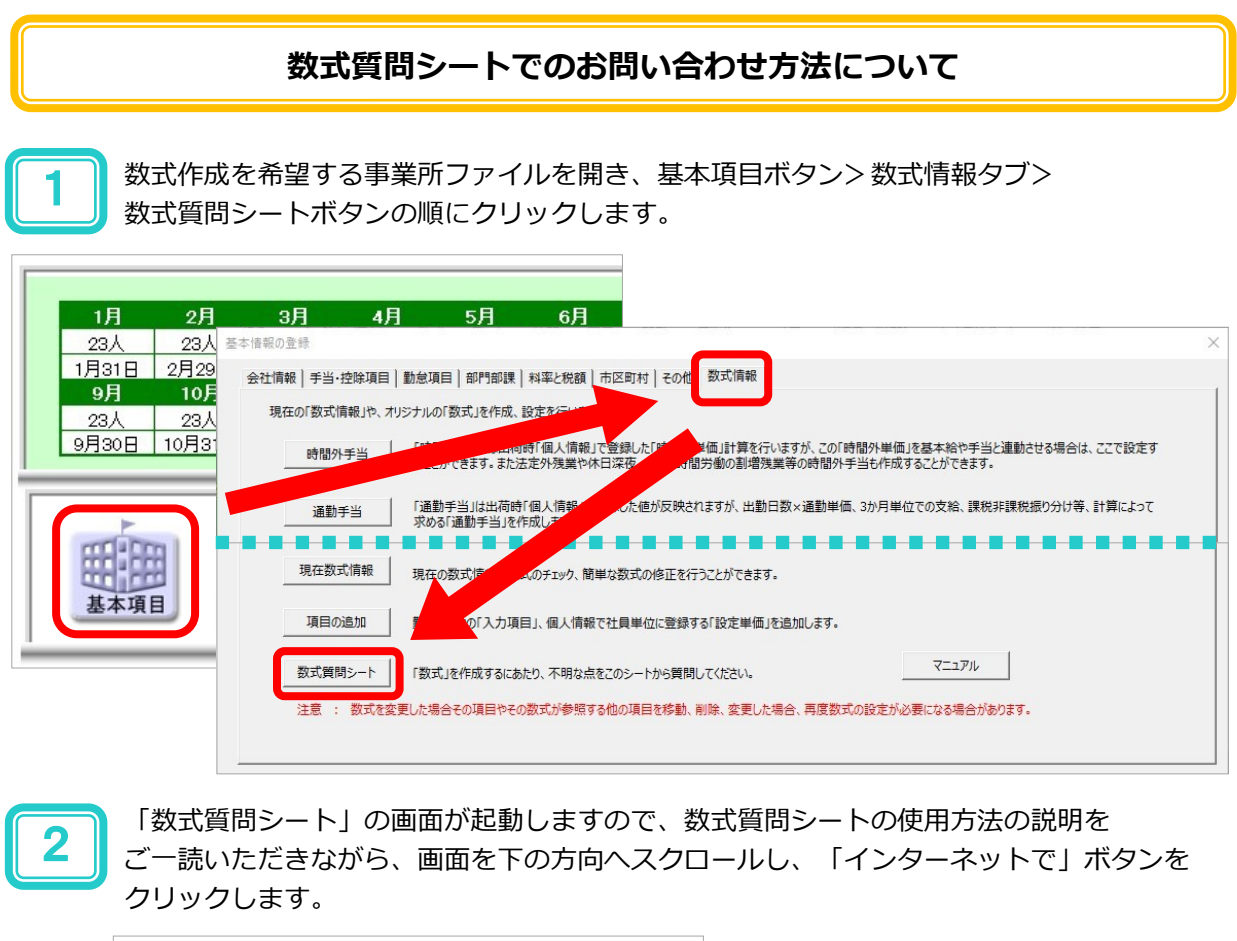

| 数式質問シート                                                                                             |
|----------------------------------------------------------------------------------------------------|
| また、作成した数式によるいかなる損害も当方は一切の責任を負い<br>また、作成した数式を使用しなくなった場合は必ず元に戻しておいて<br>も数式はそのまま残ります。エラーやトラブルの原因になります。 |
| 上の「数式質問のお願い」にご同意いただける場合は次の「インターネット」                                                                 |
| インターネットで<br>たのボタンをクリックすると、送信用の数式質問シー<br>に、どのような数式を作成したいかを記載して「送信                                    |
|                                                                                                    |
|                                                                                                    |

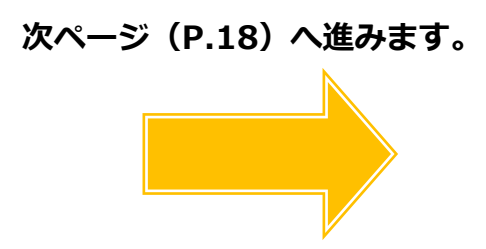

「事務所名」「ご担当者様氏名」「電話番号」「Eメール」を入力します。(「ユーザーNo」と 「ファックス」は空欄可です。)続けて、「数式の内容」の欄に数式を作成する手当控除 項目の名称と数式の内容を入力します(※)。入力完了後、「送信」ボタンをクリックします。

| 数式質問シート 戻る 送信 送信 数式質問 送信 数式質問 送信 () () () () () () () () () () () () ()          | <u>質問シートの作</u> 記<br>リシート                                                        | 入例のように、具体的な数式内容の<br>記載をお願いします |  |  |  |  |  |  |  |
|----------------------------------------------------------------------------------|---------------------------------------------------------------------------------|-------------------------------|--|--|--|--|--|--|--|
| Cells給与 サポート 係                                                                   | お客様 ユーザーNo 1                                                                    | 234                           |  |  |  |  |  |  |  |
| 貴事務所名 <u>セルズ社会保険労務士事務所</u><br>電話番号 <u>0568-99-9999</u><br>ファイル名 <u>セルズkk.xls</u> | ご担当者 <u>セルズ 太郎</u><br>ファックス <u>0568-99-9999</u><br>Eメール <u>info@cells.co.jp</u> |                               |  |  |  |  |  |  |  |
| 数式の内容<br>残業手当=「月給者」は時間外単価×割増率1.25×残業時間「時給者」は時間外単価×割増率0.25×残業時間                   |                                                                                 |                               |  |  |  |  |  |  |  |
|                                                                                  |                                                                                 |                               |  |  |  |  |  |  |  |
|                                                                                  |                                                                                 |                               |  |  |  |  |  |  |  |

※「数式質問シート」の下部に支給控除項目の一覧がありますので、数式作成を希望する項目に 「設定マーク」を付けて、そちらにも数式の内容を入力していただけます。

| 支給控除項目     | ▲ 数式3 | を設定す | <u>る項目に「設定」マークをつけ、その構に救式の内容を入力してください。</u> |
|------------|-------|------|-------------------------------------------|
|            | 設定マーク |      | <b>款式内容</b>                               |
| 基本給 基本給    |       |      |                                           |
| 固定手当1 家族手当 |       |      |                                           |
| 固定手当2 役員報酬 |       |      |                                           |
| 固定手当3 役職手当 |       |      | ~~~~                                      |
| 固定手当4 食事手当 |       |      |                                           |
| 固定手当5 皆助手当 | 設定    | 数式⇒  | 欠勤日数、遅早回数が0だったら支給。それ以外だったら不支給とする。         |
| 固定手当6 住字手当 |       |      | <u> </u>                                  |
| 固定手当7 技術手当 |       |      |                                           |
| 周定主当9      |       |      |                                           |
| 回たチョロ      |       |      |                                           |
| 回走于39      |       |      |                                           |

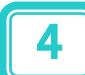

3

「数式作成依頼送信フォーム」が開きますので、「**事業所ファイル」を選択してください。** 事業所ファイルをお送りいただきますと、数式の作成・確認をより効率的に行うことが できるため、ご協力をお願いいたします。その後、「送信」ボタンをクリックすると、 「機密保持契約同意書」が表示されます。ご一読の上「機密保持契約同意書に署名する」に チェックを入れ、「OK」をクリックしてください。 ここまででシートの送信作業は終了となります。

| 数式作成依頼送信フォーム ×                                                                                                    | 機密保持契約について         × |
|----------------------------------------------------------------------------------------------------|----------------------|
| <ul> <li>数式作成依頼送信フォーム</li> <li>数式作成依頼送信フォーム</li> <li>現在シートに数式の内容を記載して「送信」を行ってください。</li> <li>送信されるデークは「事業所ファイル」または「数式依頼シート」です。</li> <li>数式の内容により簡単な操作で作成することができる場合は、当社から担当者様に電話で操作を行っていただき作成します。複雑なものは当方で作成し適用ファイルまたは事業所ファイルをメールに添付してお送しします。</li> <li>数式の作成後はこのファイルを責任を持って破壊を行います。</li> <li>お徳いのパソコンがインターネット環境でない場合はデスクトップに<br/>送信ファイル (数式依頼外yyymmdOO.xks)が作成されます。</li> <li>手動によりこのファイルをメールに添付して送信して下さい。</li> <li>送信先アドレス: info@cells.co.jp</li> <li>送信するデータの遅択<br/>・ 事業所ファイル</li> <li>アメゴム成績シート</li> <li>事業所ファイル・・・事業所ファイルで式依頼シートを送信します。</li> </ul> | 機密保持契約について           |
| ※数式依頼内容によっては、事業所ファーイレと、いたくりないと数式の案内が<br>できかねる場合がございます。                                                                                                    |                      |

## 【台帳】厚生年金等級の上限追加による 対象者の抽出機能をリリースしました

令和2年9月1日より厚生年金の標準報酬月額の上限に新たな等級が追加されます。

改定後の新等級に該当する被保険者がいる事業所に対しては、管轄の年金事務所より9月下旬頃にお知らせが送られる予定となっています。(新等級に該当する場合の事業主からの届出は不要です。)

上記改正に伴い、①現在の厚生年金の標準報酬月額が上限の被保険者を抽出し、②対象となる事業所向けにその被保険者の新標準報酬月額とその保険料の「おしらせ」を作成するツールを提供しています。

ツールのダウンロード方法やご利用方法については、下記の手順を参考になさってください。

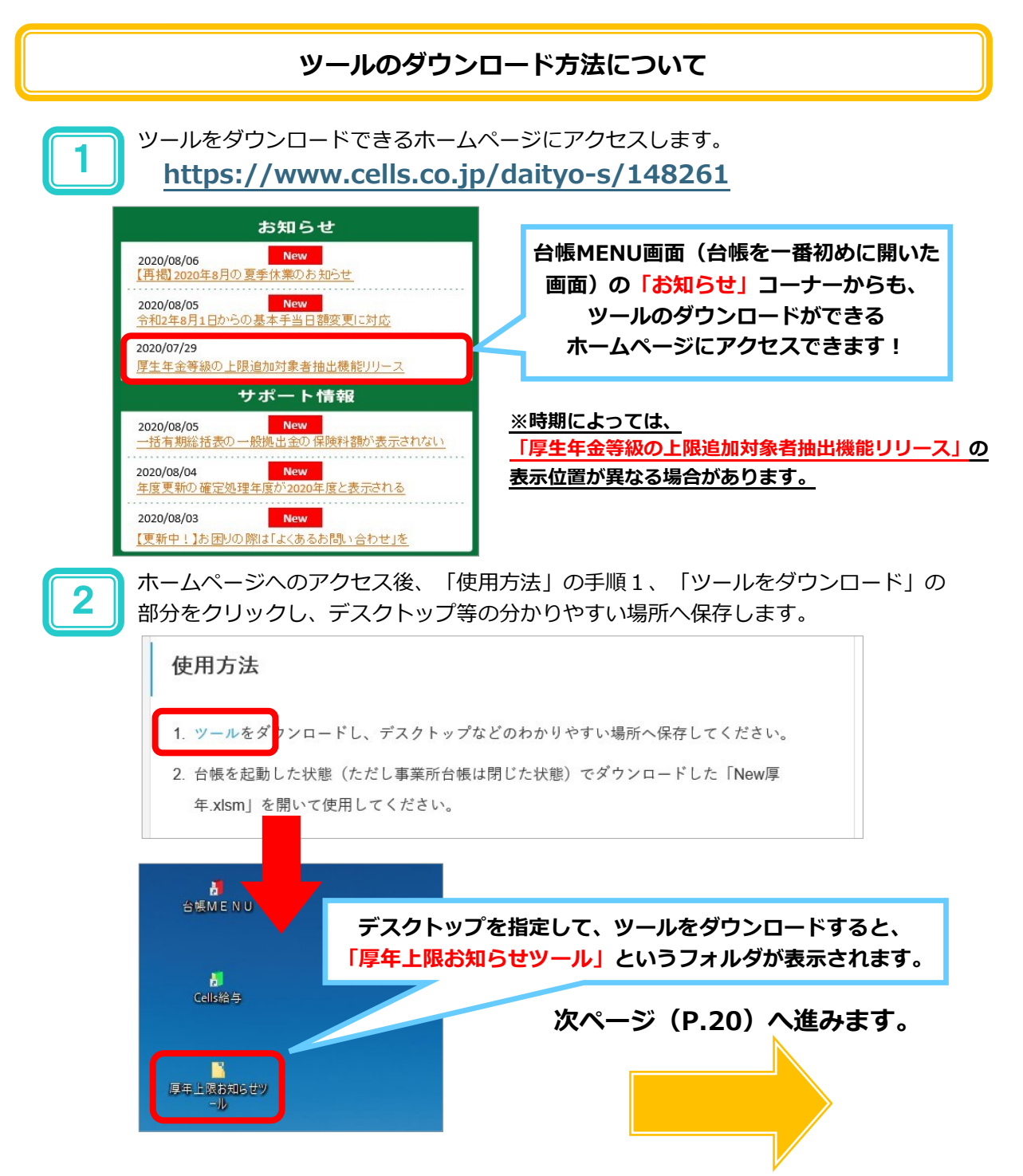

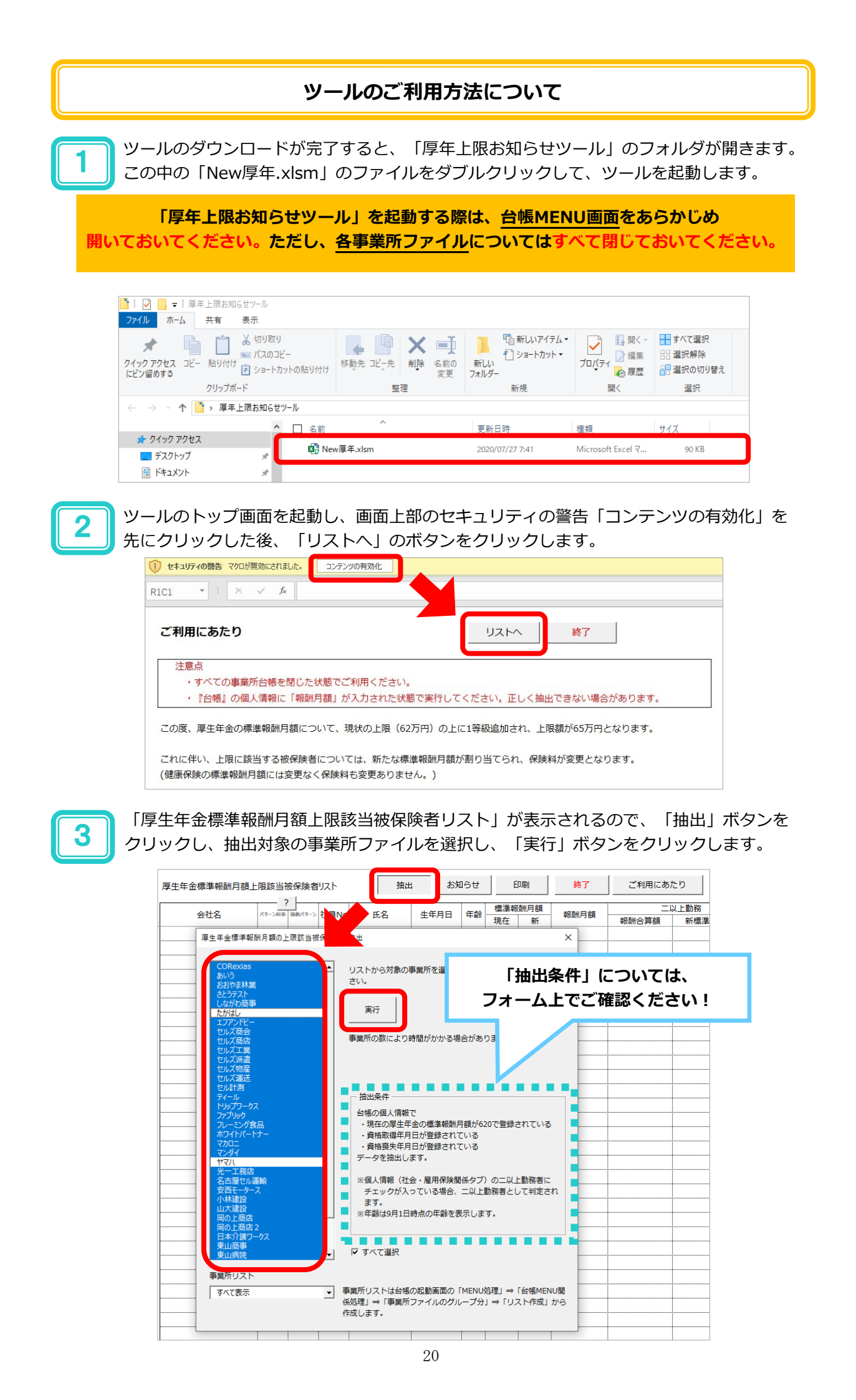

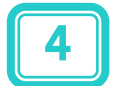

抽出が完了すると、追加等級に該当する被保険者リストが表示されますので、「お知らせ」 ボタンをクリックし、「厚生年金の標準報酬月額変更のお知らせ」の作成に移ります。

| 厚生年金標準報酬月額上限該当被保険者リスト 抽 |        |        |      |       |     | お知らせ    |    | E      | 「刷」 | 終了               | ご利用にあたり |     |
|-------------------------|--------|--------|------|-------|-----|---------|----|--------|-----|------------------|---------|-----|
| 会社名                     | バターン科事 | 端数パターン | 社員No | 氏名    | 生生  | F月日     | 年齢 | 標準報酬月額 |     | 報酬月額             | 二以上勤務   |     |
|                         |        |        |      |       |     |         |    | 現在     | 新   |                  | 報酬合算額   | 新標準 |
| 株式会社しながわ商事              | 2      | 1      | 1    | 品川 庄司 | S4  | 10.12.2 | 54 | 620    | 650 | 900,000          |         |     |
| 株式会社しながわ商事              | 2      | 1      | 5    | 栗原 泰三 | S29 | 9.12.13 | 65 | 620    | 620 | 630,000          |         |     |
| 株式会社しながわ商事              | 2      | 1      | 15   | 坂野 澄江 | S   | 34.6.26 | 61 | 620    | 650 | 730,000          |         |     |
| 株式会社セルズ工業               | 1      | 1      | 2    | 高井 義明 | S25 | 5.11.23 | 69 | 620    | 650 | 2,000,000        |         |     |
| 株式会社セルズ工業               | 1      | 1      | 9    | 滝田 公男 | S   | 39.3.13 | 56 | 620    | 650 | 1,017,798        |         |     |
| 株式会社セルズ工業               | 1      | 1      | 29   | 高井 祐子 | S2  | 29.2.10 | 66 | 620    | 650 | 1,000,000        |         |     |
| 株式会社セルズ工業               | 1      | 1      | 197  | 露木 一三 | S4  | 13.3.25 | 52 | 620    | 650 | 799,497          |         |     |
| 株式会社セルズ工業               | 1      | 1      | 198  | 陳 政春  | S4  | 12.3.12 | 53 | 620    | 620 | 620,696          |         |     |
| 株式会社セルズ工業               | 1      | 1      | 207  | 合田 龍平 | 9   | 643.6.7 | 52 | 620    | 650 | 719,500          |         |     |
| 株式会社セルズ工業               | 1      | 1      | 273  | 赤木 秀之 | S53 | 3.12.12 | 41 | 620    | 650 | 1,000,000        |         |     |
| 株式会社セルズ工業               | 1      | 1      | 287  | 濱田 保男 | 9   | 535.1.1 | 60 | 620    | 650 | 657 <b>,</b> 000 |         |     |
| セルズ派遣株式会社               | 1      | 1      | 1    | 加藤 朗  | S   | 53.8.20 | 42 | 620    | 650 | 800,000          |         |     |

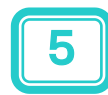

お知らせのプレビューをご覧になりたい場合は、「厚生年金の標準報酬月額変更の お知らせ」に遷移した後、「事業所選択」ボタンをクリックし、対象の事業所も選択して、 「表示」ボタンをクリックします。(プレビューは1社ごとでしかご覧になれません。) その後、「印刷」ボタンから、お知らせを印刷します。

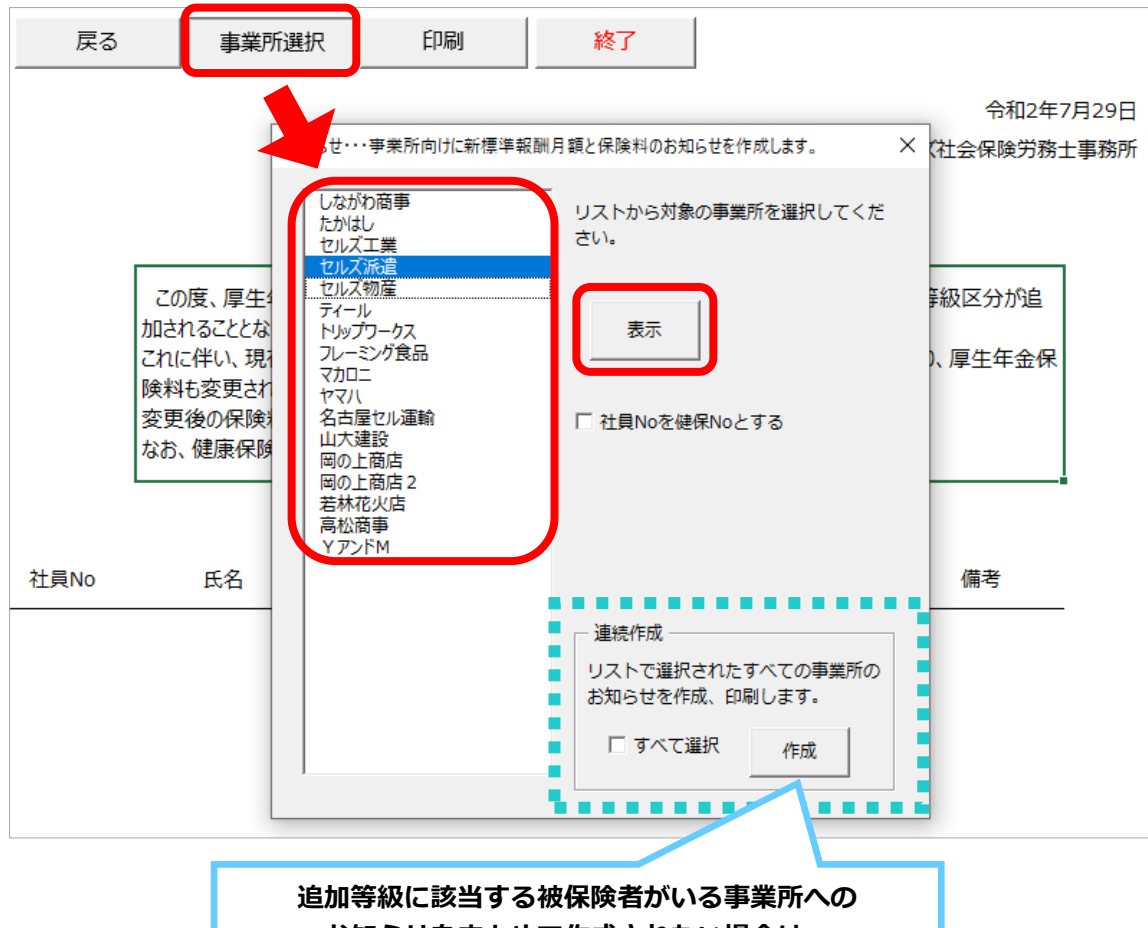

お知らせをまとめて作成されたい場合は、 「連続作成」の中の「すべて選択」にチェックを入れて、 「作成」ボタンをクリックしてください。

## 【コロナ月変(特例随時改定)】 報酬月額および標準報酬月額等級の更新について

通常、月額変更届や算定基礎届申請後の報酬月額および標準報酬月額等級を個人情報へ反映させる場合 は、本紙2ページでご紹介している事業所ファイル画面「ツール」→「標準報酬更新」から行います。

ただし、算定基礎届の届出を要しない7月~9月変の該当者は、「標準報酬更新」を行う際に本紙3ページの「よくあるお問い合わせ ~新標準報酬月額の更新編~ Q1」でご紹介している方法により、「1(×)」を付すことで報酬月額等を更新しないようにする必要があります。

これは、新型コロナウイルスの影響で休業があったことにより行われる「コロナ月変(特例随時改 定)」を届け出た方のうち7月・8月変の該当者も同様です。「標準報酬更新」を行う際に「1(×)」を 付し、報酬月額等を更新しないようにしてください。

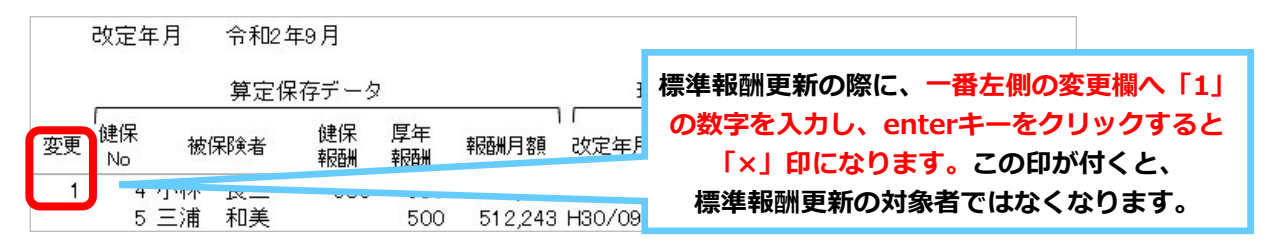

また、コロナ月変(特例随時改定)を届け出た方のうち7月・8月変の該当者については、定時決定によ る標準報酬月額の更新が行われないため、新型コロナウイルスの影響による休業が回復した月から継続 した3ヶ月間の平均報酬が2等級以上上昇した場合は、固定的賃金の変動の有無に関わりなく、必ず月額 変更届の届出を行わなければなりません。

月額変更届を申請し、月額変更届の保存データを使用して、報酬月額および標準報酬月額等級を個人情報へ反映させてください。

なお、月額変更届画面の「ツールMENU」の「標準報酬の更新」からも、標準報酬を更新することが可 能です。

【ツールMENU 標準報酬の更新・操作手順】

①月額変更届の画面を開き「e-Gov」>「読込」で保存データを読み込みます。

②「標準報酬の更新」をクリックします。

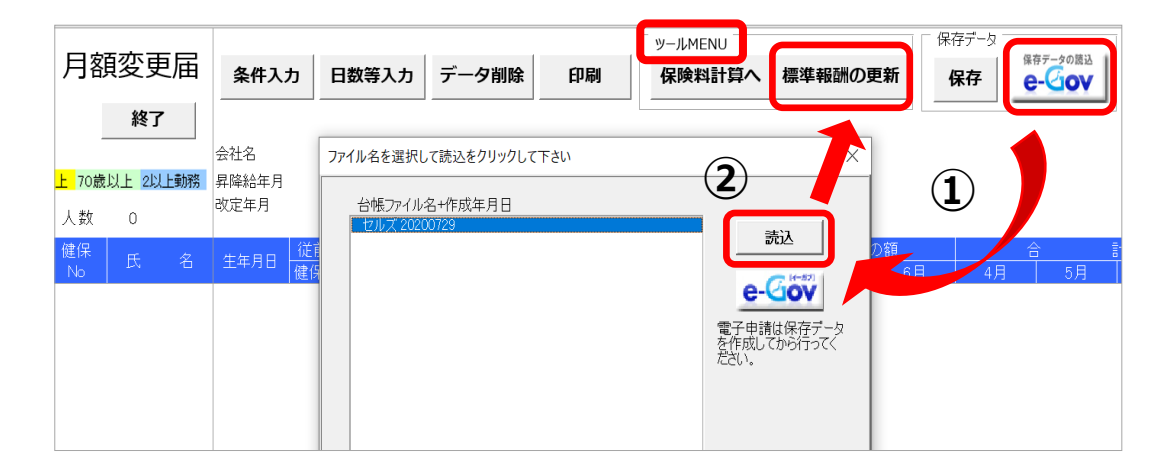

③該当の被保険者がリストで選択されていること、および内容を確認し「更新」で標準報酬を更新しま す。※事業所ファイルを「保存して終了」で閉じるようにしてください。

| 個人情報の標準報酬月額を更新                                                                                                    | 行します。                                                                                                  | × |
|----------------------------------------------------------------------------------------------------|----------------------------------------------------------------------------------------------------|---|
| 1 佐藤<br>豊<br>2 佐藤<br>3 佐藤<br>4 小<br>5<br>5<br>5<br>5<br>5<br>5<br>5<br>5<br>5<br>5<br>5<br>5<br>5<br>5<br>5<br>5<br>5<br>5<br>5 | 個人情報の標準報酬月額を月額変更後の額に変更します。<br>現在の額は従前のデータに登録され、従前の値は標準報酬記録に登録されます。<br>例: 佐藤 豊きんの場合<br>四本の個人は毎年の時間標期目前週 |   |
|                                                                                                    | - 現在小過人情報//保半報調/月額相欄<br>- 現在                                                                           |   |
|                                                                                                    | 報酬月額 980000<br>改定年月 健保 980 ▼<br>R01/09 厚年 620 ▼                                                        |   |
|                                                                                                    | - 変更後の個人情報の標準報酬月額欄<br>現在 - 従前 - 標準報酬月額記録<br>報酬月類 1300000 30/09 980                                     |   |
|                                                                                                    | 改定年月     健保     1330 ▼       R02/07     厚年     620 ▼                                                   |   |
|                                                                                                    | 「すべて選択 リストで選択された被保険者の標準報酬月額を更新します →                                                                    |   |

## 【Cells給与】 令和2年「年末調整」の対応スケジュールについて

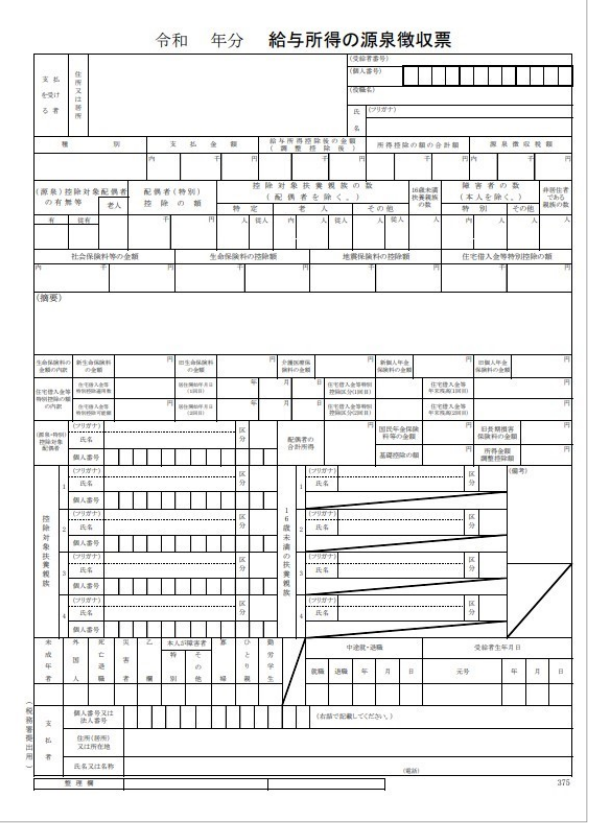

令和2年分「源泉徴収票」のイメージ

### ◆2020年9月上旬

<u>Cells給与Ver9.26 バージョンアップ</u>

「Ver9.26」では、**令和2年分「源泉徴収票」の用紙** 出力に対応します。(なお、<u>WEB明細やeLTAXにお</u> ける、令和2年分「源泉徴収票」のアップロード・ データ作成については、2020年10月中旬以降のバー ジョンアップの対応を予定しています。)

### ◆2020年10月中旬以降 Cells給与 バージョンアップ

上記でもご案内いたしましたが、WEB明細やeLTAX における、令和2年分「源泉徴収票」のアップロー ド・データ作成に対応します。また「令和3年分扶養 控除申告書」の出力も同時に対応し、このバージョン アップによって、令和2年「年末調整」に必要な準備 が全て整う予定です。

※なお、Cells給与「Ver9.25」現在、 年末調整計算自体には、既に対応済みです。

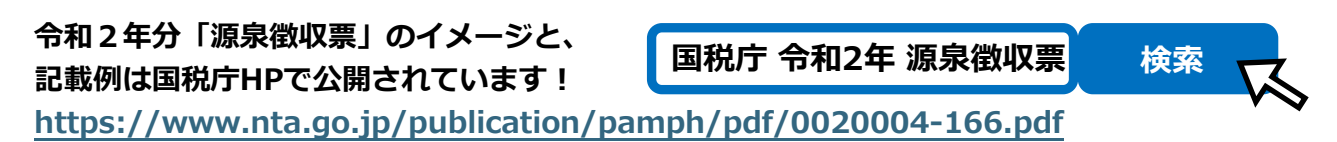

## 【台帳・Cells給与】のソフトでお困りのことがあれば… ソフトの中からサポートサイトにアクセスできます!

①セルズサポート「台帳サポート情報」もしくは「Cells給与サポート情報」の「最近のよくあるご質問」をクリックします。

②検索したいキーワードを入力して検索します。(「カテゴリ毎の質問」で、該当するカテゴリごと に、よくあるお問い合わせのサポートページを確認できます。)

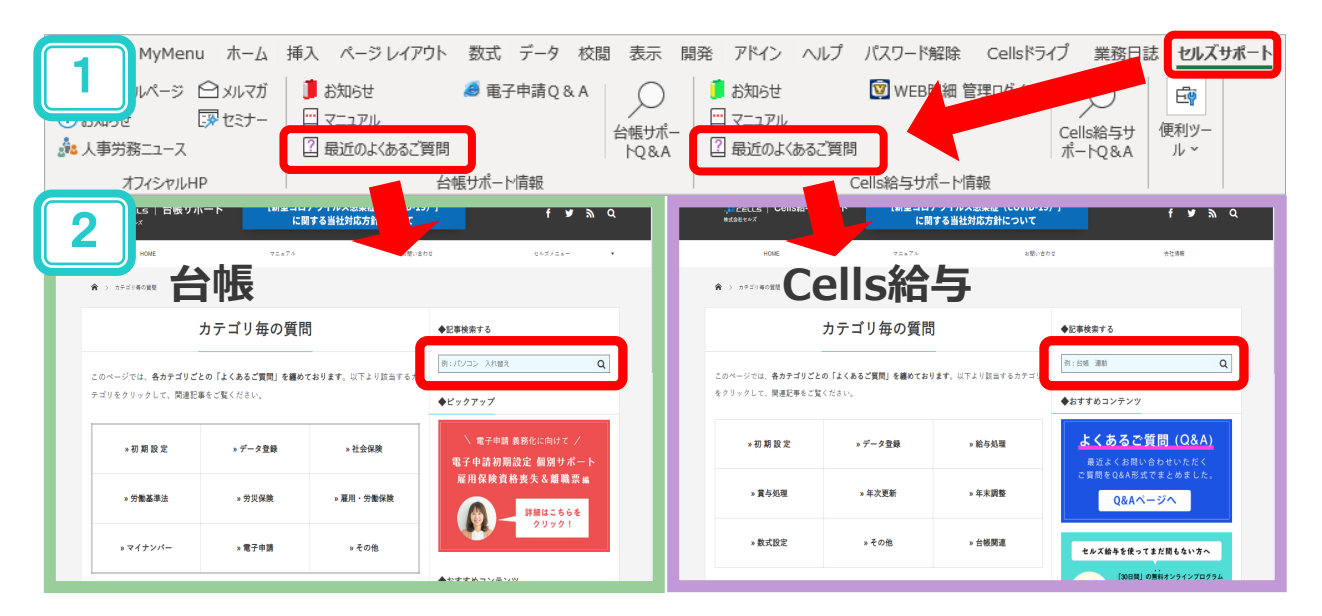

③各ソフトのサポートページで検索結果が表示されます。

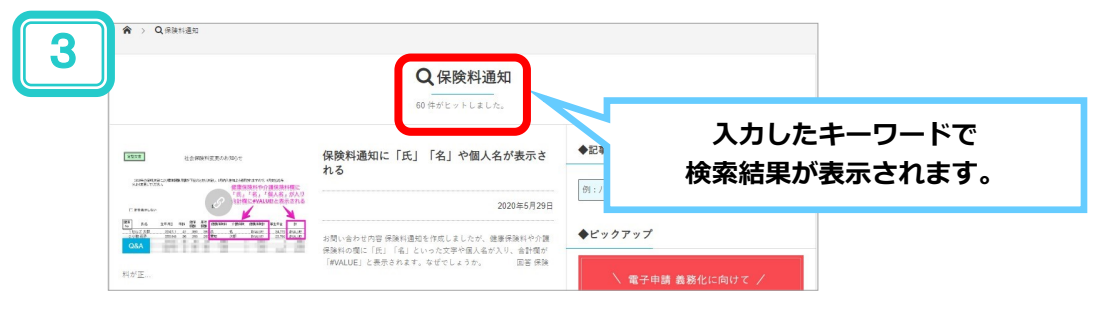

### 【WEB給与明細】顧問先提案用資料公開中!/特設サイト準備中

Cells給与のオプションサービスであるWEB明細。 在宅勤務を取り入れる企業が増え、WEB明細のニーズは更に高まってい ます。顧問先様からWEB明細についての相談をお受けになる機会があれ ば、ぜひA4用紙1枚物の提案資料をダウンロードしてご利用くださ

●Cells給与を起動 2画面右上の「セルズサポート」を開く

❸Cells給与サポートO&A ④ 『顧問先 提案』で検索!

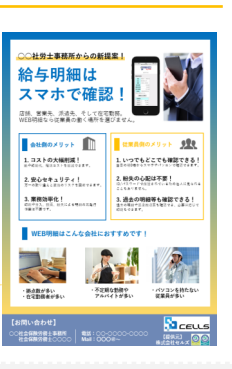

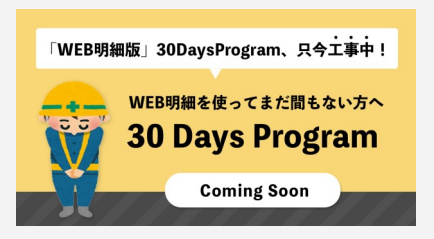

現在WEB明細のお申込み方法から一連の流れをまとめた 特設サイトを準備中です!2020年秋頃リリース予定で すのでしばらくお待ちください。 ※バナーイメージ(左画像)につき、予告なく変更する可能性が ございます。